Министерство образования Иркутской области ГБПОУ ИО «Бодайбинский горный техникум»

Утверждаю: ам. директора по УР Шпак М.Е. 201 🖌 г.

#### МЕТОДИЧЕСКИЕ УКАЗАНИЯ ПО ВЫПОЛНЕНИЮ ПРАКТИЧЕСКИХ РАБОТ ПО ДИСЦИПЛИНЕ ОП.06 ИНФОРМАЦИОННЫЕ ТЕХНОЛОГИИ В ПРОФЕССИОНАЛЬНОЙ ДЕЯТЕЛЬНОСТИ

Специальности:

21.02.14 Маркшейдерское дело 21.02.15 Открытые горные работы 13.02.11 Техническая эксплуатация и обслуживание электрического и электромеханического оборудования (по отраслям)

Форма обучения:

Очная, заочная

Рекомендована методическим советом ГБПОУ ИО «Бодайбинский горный техникум» Заключение методического совета, протокол № 1\_ от 09.10.2018 г. предселатель методсовета //Шпак М.Е./

Бодайбо, 2018

Практическое пособие по выполнению практических работ составлено в соответствии с государственными требованиями федерального государственного образовательного стандарта среднего профессионального образования к результатам освоения программы подготовки специалистов среднего звена по общепрофессиональной дисциплине ОП.06 Информационные технологии в профессиональной деятельности по специальности 21.02.14 Маркшейдерское дело.

Организация-разработчик: ГБПОУ ИО «Бодайбинский горный техникум»

Разработчик:

Тихонова Ольга Николаевна – преподаватель специальных дисциплин

Рассмотрено на заседании П(Ц)К Геолого-маркшейдерских дисциплин

Протокол № 1 от 3.10.2017 г.

Дисциплина «Информационные технологии в профессиональной деятельности» ставит задачи формирования у студентов:

- познания роли информационных процессов в профессиональной деятельности,
- овладения умениями применять информационные и коммуникационные технологии в профессиональной деятельности;
- воспитания ответственного отношения к соблюдению этических и правовых норм информационной деятельности.

Основной целью пособия практических работ является закрепление теоретических знаний, формирование у студентов следующих умений и общих (ОК) компетенций:

- выполнять расчеты с использованием прикладных компьютерных программ;
- использовать информационно-телекоммуникационную сеть "Интернет" (далее сеть Интернет) и ее возможности для организации оперативного обмена информацией;
- использовать технологии сбора, размещения, хранения, накопления, преобразования и передачи данных в профессионально ориентированных информационных системах;
- обрабатывать и анализировать информацию с применением программных средств и вычислительной техники;
- получать информацию в локальных и глобальных компьютерных сетях;
- применять графические редакторы для создания и редактирования изображений;
- применять компьютерные программы для поиска информации, составления и оформления документов и презентаций;

ОК 1. Понимать сущность и социальную значимость своей будущей профессии, проявлять к ней устойчивый интерес.

ОК 2. Организовывать собственную деятельность, выбирать типовые методы и способы выполнения профессиональных задач, оценивать их эффективность и качество.

ОК 3. Принимать решения в стандартных и нестандартных ситуациях и нести за них ответственность.

ОК 4. Осуществлять поиск и использование информации, необходимой для эффективного выполнения профессиональных задач, профессионального и личностного развития.

ОК 5. Использовать информационно-коммуникационные технологии в профессиональной деятельности.

ОК 6. Работать в коллективе и команде, эффективно общаться с коллегами, руководством, потребителями.

ОК 7. Брать на себя ответственность за работу членов команды (подчиненных), результат выполнения заданий.

ОК 8. Самостоятельно определять задачи профессионального и личностного развития, заниматься самообразованием, осознанно планировать повышение квалификации.

ОК 9. Ориентироваться в условиях частой смены технологий в профессиональной деятельности.

ОК 10. Исполнять воинскую обязанность, в том числе с применением полученных профессиональных знаний (для юношей).

В пособии представлены задания для формирования умений и компетенций

Объем работы необходимый для выполнения практических работ приведен в таблице 1.

Таблица 1

| №<br>п/п | Практические работы                                                                                          | Объем<br>работы,<br>часов | Страницы |
|----------|----------------------------------------------------------------------------------------------------|---------------------------|----------|
| 1        | Архитектура ПК. Программное обеспечение – инсталляция, использование и обновление                            | 2                         | 5        |
| 2        | Текстовый процессор Microsoft Word. Шрифты, стили, форматы. Оформление курсовых и дипломного проектов.       | 6                         | 7        |
| 3        | Текстовый процессор Microsoft Word. Вставка – текст WordArt, рисунки SmartArt, колонтитулы, символы, надписи | 2                         | 15       |
| 4        | Текстовый процессор Microsoft Word. Вставка – формулы, фигуры, рисунки.                                      | 2                         | 18       |
| 5        | Текстовый процессор Microsoft Word. Вставка – таблицы.                                                       | 2                         | 21       |
| 6        | Электронные таблицы Microsoft Office Excel. Создание и редактирование таблиц.                                | 2                         | 24       |
| 7        | Электронные таблицы Microsoft Office Excel. Вычисления<br>с помощью формул и функций                         | 2                         | 27       |
| 8        | Электронные таблицы Microsoft Office Excel. Выполнение расчетов и оптимизация изображения таблицы            | 2                         | 31       |
| 9        | Электронные таблицы Microsoft Office Excel. Визуализация данных.                                             | 2                         | 34       |
| 10       | Растровая графика в редакторе Paint.                                                                         | 2                         | 38       |
| 11       | Создание и редактирование мультимедийных объектов средствами компьютерных презентаций Microsoft Power Poin.  | 2                         | 40       |
| 12       | Совместная работа приложений                                                                                 | 2                         | 44       |
| 13       | Работа в Интернет. Поиск информации. Информационно-<br>справочные системы                                    | 2                         | 47       |
| 14       | Работа с антивирусными программами                                                                           | 2                         | 50       |
|          | Всего                                                                                                    | 32                        |          |

При выполнении каждой практической работы, студенту необходимо сделать отчет о проделанной работе, который должен содержать:

- 1. Тему работы.
- 2. Цель работы.
- 3. Условия задания и решение.
- 4. Вывод о проделанной работе.

**Тема:** Архитектура ПК. Программное обеспечение – инсталляция, использование и обновление

**Цель:** Изучить основные устройства ПК, их назначение и взаимосвязь; изучить основное и прикладное программное обеспечение ПК; научиться устанавливать программное обеспечение, обновлять и использовать по назначению.

#### Задание №1. Запишите в тетрадь следующие понятия:

- 1. Программное обеспечение
- 2. Системное программное обеспечение
- 3. Прикладное программное обеспечение
- 4. Классификация программ
- 5. Установка или инсталляция;
- 6. Деинсталяция
- 7. Дистрибутив
- 8. Виды дистрибутивов:
- 9. Лицензионные программы
- 10. Условно бесплатные программы
- 11. Свободно распространяемые программы

Задание №2. Запишите, из каких частей состоит ПК, на котором вы работаете.

Задание №3. Установите на свой компьютер одну из предложенных программ:

**1 программа** – Wise Calculator - это калькулятор для инженерных и научных вычислений с очень большими возможностями

Сайт программы: <u>http://www.wisecalculator.chat.ru/rus.html</u>

Порядок выполнения задания:

- 1. Установить на ПК программу.
- 2. Изучить основные термины программного обеспечения
- 3. Опишите этапы процесса установки и удаления программы
- 4. Удалите программу Wise Calculator
- 5. Опишите этапы процесса удаления программы

**2 программа** — Stamina - это программа-тренажёр для тех, кто хочет научиться набирать текст на клавиатуре всеми десятью пальцами.

Сайт программы: <u>http://stamina.ru/</u>

Порядок выполнения задания:

- 1. Установить на ПК программу.
- 2. Опишите этапы процесса установки программы
- 3. Изучить основные термины программного обеспечения
- 4. Удалите программу Stamina
- 5. Опишите этапы процесса удаления программы

## **3 программа** – Кто хочет стать ОТЛИЧНИКОМ?! – это игровая система тестирования.

Сайт программы: <u>http://otlichnik5.net/</u>

Порядок выполнения задания:

- 1. Установить на ПК программу.
- 2. Опишите этапы процесса установки программы
- 3. Удалите программу Кто хочет стать ОТЛИЧНИКОМ?!
- 4. Опишите этапы процесса удаления программы
- 5. Изучить основные термины программного обеспечения

#### Контрольные вопросы:

- 1. Что такое дистрибутив?
- 2. На какие группы программ делится програмное обеспечение ПК?
- 3. Перечислите программы относящиеся к системным.
- 4. Какие программы называют прикладными?
- 5. Какие функции реализуют инструментальные программы?
- 6. Что такое утилиты?
- 7. Для чего предназначены драйвера?

#### Практическая работа 2.

**Тема:** Текстовый процессор Microsoft Word. Шрифты, стили, форматы. Оформление курсовых и дипломного проектов.

**Цель:** Отработка навыков работы с текстовым процессором Microsoft Word; изучение нормативных требований, предъявляемых к оформлению проектов.

#### Задание №1.

1. Создайте новый документ Microsoft Office Word. В свайствах документа добавьте:

Название – Практическая работа 2 Тема - Оформление курсовых и дипломного проектов. Категории – Практика Авторы - ФИО, группа

2. Наберите текст с учетом шрифтового оформления (кегль 11 nm) и разделения на абзацы. Строки выравнивайте по левому краю. Межстрочный интервал 1,15 nm.

#### Оформление выпускной квалификационной работы (ВКР).

Формат бумаги для дипломной работы унифицирован. Бумага должна быть белого цвета и формат листа A4. На каждой странице должны быть оставлены поля: размер левого – 30 мм, правого – не менее 10, верхнего – не менее 15, нижнего – не менее 20 мм. В этом случае страница содержит 28-30 строк по 60 знаков в строке, считая знаки препинания и пробел между словами.

Каждая страница текста, включая приложения, нумеруется, кроме титульного листа, титульных листов разделов и задания на ВКР, по порядку без пропусков и повторений. Номера страниц проставляются, начиная с оглавления. Все листы работы должны быть сброшюрованы в жестком переплете. Нельзя представлять дипломную работу в скоросшивателе или подобной ему папке.

Части ВКР нумеруют арабскими цифрами, параграфы двумя арабскими цифрами, разделенными точкой: первая означает номер главы, вторая – параграфа (после номеров глав и параграфов ставится точка: 1.2. – второй подраздел первого раздела, 3.4. – четвертый подраздел третьего раздела).

Введение, каждую главу (кроме параграфов), заключение, список литературы, приложения начинают с новой страницы. Их заголовки печатают без подчеркивания прописными (заглавными) буквами.

Ксерокопирование графической части ВКР и пояснительной записки к ней не допускается.

#### Порядок оформления пояснительной записки дипломного проекта

- 1. Прозраный лист (лицевая сторона);
- 2. Титульный лист дипломного проекта;
- 3. Чистый лист А4;
- 4. Содержание;
- 5. Разделы дипломного проекта;

- 6. Заключение;
- 7. Список используемой литературы;
- 8. Приложения;
- 9. Чистый лист А4;
- 10. Картонный лист.

**Оформление** диска (обязательно использовать диски CD-RW или DVD-RW). Диск вкладывается в конверт, приклеивается на картонный лист или сшивается вместе с пояснительной запиской.

Содержание диска:

- 1. Пояснительная записка;
- 2. Графическая часть:

Лист 1 (наименование чертежа);

Лист 2 (наименование чертежа);

Лист 3 (наименование чертежа).

Задание на подготовку дипломной работы заполняется на стандартном бланке и содержит общее руководство к выполнению дипломного проекта (работы).

*Титульный лист* является первой страницей проекта и служит источником информации к пояснительной записке. Оформляется на стандартном бланке. Титульный лист не нумеруется.

Содержание располагается за титульным листом. В нем последовательно указываются наименования частей ВКР: введение; названия разделов и входящих в них подразделов; заключение; список использованной литературы; приложения. Против каждого наименования раздела (подраздела) работы в правой стороне листа указывается номер страницы, с которой начинается данная часть. Перед названием разделов и подразделов пишутся их номера. Оглавление должно строго соответствовать заголовкам в тексте.

Наименование заголовков, включенных в содержание, записывают строчными буквами, кроме первой прописной. Заголовки и подзаголовки текста работы можно выделить полужирным начертанием шрифта, применяемого в основном тексте. Запрещается подчеркивание и выделение их другим цветом.

Затем идет основная часть работы по главам и параграфам.

#### Текст работы.

Первый лист, Введение, начало каждого раздела пишутся на отдельной странице, а подразделы не начинают с новой страницы, а продолжают сразу после предыдущего подраздела. Наименования глав и параграфов должны быть по возможности короткими. Переносы слов в заголовках не допускаются. Весь текстовый документ ведется на страницах с рамками.

Стиль и язык изложения материала ВКР должен быть четким, ясным, грамотным.

Сокращение слов в тексте и в подписи под иллюстрациями не допускается. Исключения составляют сокращения, установленные государственным стандартом, а также употребление общеизвестных сокращений (АСУ, ЭВМ).

#### Формулы.

Все формулы пишутся в отдельную строку с использованием редактора формул и отделяются от текста интервалами равными 10 мм. Допускается внутри текста помещать короткие формулы с ранее расшифрованными символами.

Значения символов и числовых коэффициентов, входящих в формулу, должны быть приведены непосредственно после формулы. Значение каждого символа дают с новой строки в той последовательности, в какой они приведены в формуле. Первая строка расшифровки должна начинаться со слова «где» без двоеточия после него.

Числовые значения физических величин в формулу подставляют в той же последовательности, в какой приведены в формуле их символы. Единицу физической величины проставляют только у результата вычисления. Единица физической величины одного и того же параметра в проекте должна быть постоянной.

Переносить формулы на следующую строку допускается только на знаках выполняемых операций, причем знак в начале следующей строки повторяют.

Формулы должны быть органически связаны с текстом. Формулы, за исключение формул, помещаемых в приложении должны нумероваться сквозной нумерацией арабскими цифрами, которые записывают на уровне формулы справа в круглых скобках. Одну формулу обозначают так (1). Ссылки в тексте на порядковые номера дают в скобках, например, в формуле (1). Допускается нумерация формул в пределах раздела. В этом случае номер формулы состоит из номера раздела и порядкового номера формулы, которые разделяются точкой, например, (3.1).

В тексте документа перед обозначением определяемого параметра дают его пояснение, например:

Горизонтальное проложение *S* находят по формуле 1:

 $S = l \cos \delta$ ,

(1)

где l – наклонное расстояние, м;  $\delta$  – угол наклона, град.

Формулы следующие одна за другой и неразделенные текстом, разделяют запятой.

При решении задачи на ЭВМ приводится программа решения, описывается методика и даются результаты.

## Оформление иллюстраций, приложений в пояснительной записке и графической части.

Количество иллюстраций (фотографии, схемы, эскизы, диаграммы, карты, профили) должно быть достаточным для пояснения излагаемого текста.

Иллюстрации могут быть расположены как по тексту документа (возможно ближе к соответствующим частям текста), так и в конце его или даны в приложении. Все иллюстрации, если их в документе более одной, нумеруют в пределах раздела арабскими цифрами, например, Рисунок 1.1 – Название рисунка, Рисунок 2.3 – Название рисунка. Допускается нумерация иллюстраций в пределах всего документа.

Иллюстрации при необходимости могут иметь наименование и поясняющие данные (подрисуночный текст). Слово «Рисунок» и наименование помещают после подрисуночного текста и располагают следующим образом:

Δ – исходные пункты; ■ – запроектированные пункты полигонометрии; = – «твердая» сторона; – – проектируемая сторона.

Рисунок 1.1 – Схема планового опорного обоснования

В тексте должны быть ссылки на все рисунки. При ссылке на рисунок следует писать «...в соответствии с рисунком 1.2 ...» или « (см. рисунок 1.2)».

Материал, дополняющий текст пояснительной записки, допускается помещать в приложениях. Приложениями могут быть, например, графический материал, таблицы

большого формата, описание приборов, описание алгоритмов и программ задач, решаемых на ЭВМ и др. В тексте пояснительной записки на все приложения должны быть даны ссылки.

Каждое приложение следует начинать с новой страницы с указанием наверху посередине страницы слова «Приложение» и его обозначение. Приложение обозначают заглавными буквами русского алфавита, начиная с А, за исключением букв Ё, З, Й, О, Ч, Ь, Ы, Ъ. Приложение должно иметь заголовок, который записывают симметрично относительно текста с прописной буквы отдельной строкой. Иллюстрации каждого приложения нумеруют в пределах приложения с добавлением перед цифрой обозначения приложения, например: Рисунок А.1.

Приложения должны иметь общую с остальной частью пояснительной запиской нумерацию, и перечислены в содержании.

#### Графическая часть проекта.

Графическая часть проекта выполняется в соответствии со стандартами на топографо-геодезическую графическую документацию на листах формата A1. Чертежи должны полностью отражать содержание проекта и выполняться в стандартных масштабах; детали чертежей, имеющие малые размеры, показываются условными обозначениями. Масштабы чертежей выбираются из ряда: 1:10, 1:20, 1:50, 1:100, 1:200, 1:500, 1:10000. 1:25000. Разрезы, сечения, профили допускается выполнять в разных масштабах в горизонтальном и вертикальном направлениях. В таких случаях указывается вверху масштаб горизонтальный, а под ним - вертикальный, например:

1:5000

1:500.

На маркшейдерско-геологических чертежах масштаб следует указывать под титульной надписью.

Названия объектов на чертежах следует указывать с прописной буквы.

На чертежах следует наносить внутреннюю рамку сплошной основной линией на расстоянии 20 мм от левой стороны и на расстоянии 5 мм от остальных сторон. В правом нижнем углу чертежа размещают основную надпись по форме 1 в соответствии с ГОСТ 2.104, оформление представлено в приложении В.

Все надписи на чертежах выполняются чертежным шрифтом. Высота строки – не менее 7-8 мм (на свободном поле чертежа).

Наименование изображений, таблиц следует писать чертежным шрифтом высотой букв и цифр не менее 7 мм.

#### Таблицы.

Цифровой материал следует оформлять в виде таблиц. Таблицу следует размещать после первого упоминания о ней в тексте таким образом, чтобы ее можно было читать без поворота или с поворотом пояснительной записки по часовой стрелке.

Таблица может иметь название. Название таблицы располагается над таблицей и выполняется строчными буквами (кроме первой прописной), например: Таблица 1 – Исходные данные при передачи высотной отметки. Заголовки граф таблицы начинаются с прописных букв, а подзаголовки – со строчных, если они составляют одно предложение с заголовком. Подзаголовки, имеющие самостоятельное значение, пишут с прописной буквы. Заголовки указывают в единственном числе.

Для сокращения текстов заголовков и подзаголовков граф отдельные понятия можно заменять буквенными обозначениями, если они пояснены в тексте или приведены на рисунках.

Все таблицы, кроме таблицы приложений, нумеруют в пределах раздела арабскими цифрами. Номер таблицы состоит из номера раздела и порядкового номера таблицы, разделенных точкой. Допускается нумерация таблиц в пределах всего документа. Таблицы приложений нумеруют в пределах каждого приложения арабскими цифрами с добавлением перед цифрами обозначения приложения, например, «Таблица А1». Над левым верхним углом таблицы на уровне заголовка помещают надпись «Таблица» с указанием номера, например, «Таблица 2». Если в документе только одна таблица, она должна быть пронумерована «Таблица 1».

В тексте пояснительной записки должны быть ссылки на все таблицы. Слово «Таблица» в тексте пишут полностью с указанием ее номера.

Диагональное деление боковика и граф не допускается. Графу «№ п/п» в таблицу не включают. При необходимости нумерации показателей, параметров или других данных порядковые номера указывают в боковике таблицы перед их наименованием. Для облегчения ссылок в тексте на отдельные графы допускается их нумерация.

При большом числе строк или граф допускается часть таблицы переносить на другой лист или помещать одну часть под другой. При этом головку и боковик таблицы повторяют. Слово «Таблица», номер и название указывают над первой частью таблицы, над последующими частями пишут слова «Продолжение таблицы» с указанием номера таблицы. При делении таблицы на части допускается ее головку или боковик заменять соответственно номерами граф или строк, проставляемыми в первой части таблицы.

#### Цитирование литературных источников.

Дословное приведение выдержки из какого-либо произведения выделяется кавычками и снабжается ссылкой на источник. При цитировании допустимо приводить современную орфографию и пунктуацию, опускать слова, обозначая пропуск многоточием, если мысль автора не искажается.

При ссылке в тексте на литературные источники приводят порядковый номер источника по списку литературы, заключенный в квадратные скобки с указанием страницы [10, с. 15]. Такой порядок оформления ссылок на источник позволяет избегать повторения названий источников при многократном их использовании в тексте работы.

В конце дипломной работы на последней странице текста после заключения ставится подпись студента и дата подписания работы.

#### 3. Перед последним абзацем вставьте следующий текст:

#### «Список литературы.

Библиографический список оформляется в соответствии с ГОСТ 7.1. 2003. «Библиографическое описание документа».

Список использованной литературы служит составной частью проекта и показывает степень изученности проблемы студентом. В него включаются источники, на которые в проекте есть ссылки, а также другие использованные при ее подготовке материалы. Установлен следующий порядок библиографического материала: на первом месте указывают законы РФ, затем – подзаконные акты (указы Президента, постановления Правительства РФ, нормативные акты министерств и ведомств). Далее в алфавитном

порядке перечисляют учебники, учебные пособия, материалы научных конференций, журнальные статьи и другие источники.

Сведения о книгах должны содержать: фамилию и инициалы автора, заглавие книги, место издания, издательство и год издания. Фамилия автора указывается в именительном падеже. Книги одного, двух или трех авторов, а также сборники статей описывают под фамилиями в той последовательности, в какой они напечатаны в книге; перед фамилией последующего автора ставят запятую. Заглавие книги (сборника) приводится в том виде, в каком оно дано на титульном листе. Наименование места издания указывается полностью в именительном падеже. Допускается сокращение названий только двух городов: Москвы (М.) и Санкт-Петербурга (СПб.).Например: Д.Н. Оглоблин Маркшейдерское дело, Недра, 1981г.»

4. Текст, посвященный графической части проекта перенесите после описания требований к списку литературы.

5. В начало текста допечатайте абзац: «Проект включает пояснительную записку, включающую титульный лист, оглавление, текстовую часть, подразделяющуюся на введение, главы, внутри которых выделяются параграфы, заключение, список литературы, приложения, а также графическую часть. Объем пояснительной записки не должен превышать 85 страниц текста, напечатанного через 1,5 интервала. В этот объем не входят приложения и перечень использованной литературы.»

6. Отобразите знаки форматирования на экране и отформатируйте текст. Проверьте орфографию.

7. Отредактируйте заголовок текста в стиле Заголовок 1.

8. Установите поля для всего документа в соответствии с описанными в тексте требованиями к ВКР

9. Выделите весь текст, оформите его шрифтом Times New Roman, размер12 пт, выровняйте по ширине, установите межстрочный интервал 1,5 пт.

10. Поставьте интервал между названием текста и первым абзацем 20 nm, а между остальными абзацами 0 nm.

11. Просмотрите файл в режиме Предварительный просмотр.

12. Сохраните созданный текст в своей папке. Закройте файл.

#### Задание № 2.

1. Создайте в новом документе титульный лист для курсового проекта по образцу шрифтом Times New Roman.

Министерство образования Иркутской области ГБПОУ ИО «Бодайбинский горный техникум» (расположение – симметрично оси листа, курсив, шрифт 16)

# КУРСОВОЙ ПРОЕКТ

(прописными буквам, вид – работа, проект, расположение – симметрично оси листа, шрифт 36)

## Проект маркшейдерских работ по наблюдению за сдвижением борта карьера «Высочайший» с предрасчетом его устойчивости

(тема пишется без слова «тема», буквами как в предложении, без переносов, без точки в конце, симметрично оси листа, шрифт 24, курсив)

# БГТО. 21.02.1402. МД-15 ПЗ

(строчными буквами, строго соблюдая все точки и пробелы, симметрично оси листа, шрифт 26)

Руководитель

В.И. Петров

Разработал

А.П. Алексеев

2018

#### Задание №3.

1. Напечатайте следующий текст на новой странице:

Средства копирования и размножения документов.

Средства оперативной полиграфии.

Офсетная печать.

Трафаретная печать.

Средства репрографии.

Электронно-графическое копирование.

Термографическое копирование.

Средства административно-управленческой связи.

Средства недокументированной информации.

Телефонная связь.

Радиопоисковая связь.

Средства с документированием информации.

2. Сформируйте из введенного текста многоуровневый список:

- 1. Средства копирования и размножения документов.
  - 1.1. Средства оперативной полиграфии.
    - 1.1.1. Офсетная печать.
    - 1.1.2. Трафаретная печать.
  - 1.2. Средства репрографии.
    - 1.2.1. Электронно-графическое копирование.
    - 1.2.2. Термографическое копирование.
- 2. Средства административно-управленческой связи.
  - 2.1. Средства недокументированной информации.
    - 2.1.1. Телефонная связь.
    - 2.1.2. Радиопоисковая связь.
  - 2.2. Средства с документированием информации.
- 3. Сохраните созданный документ в своей папке.
- 4. Покажите результат Вашей работы преподавателю. Закройте файл.

#### Контрольные вопросы:

- 1. Как вывести (убрать) координатные линейки?
- 2. Какие параметры можно задать на координатных линейках? Как?
- 3. Какая информация отображается в Строке состояния?
- 4. Как вывести/убрать на экран строку состояния?
- 5. Как открыть ранее созданный документ?
- 6. Как создать две страницы на листе?
- 7. Какие параметры для страницы можно установить и как?
- 8. Какие параметры для шрифта можно установить?
- 9. Как изменить регистр уже набранного текста?
- 10. Как установить/убрать панели инструментов?
- 11. Как добавить или убрать кнопки на панели инструментов?
- 12. Какие способы выделения фрагментов текста вы знаете.

#### Практическая работа 3.

**Тема:** Текстовый процессор Microsoft Word. Вставка – текст WordArt, рисунки SmartArt, колонтитулы, символы, надписи

Цель: Отработка навыков работы со вставками в текстовом процессоре Microsoft Word.

#### Задание №1.

- 1. Создайте документ.
- 2. Стилем WordArt 5 наберите текст «План горных работ» по образцу. Измените фигуру в прямолинейную и установите широкий интервал между буквами текста.

### ПЛАН горных работ

3. Создайте визитку нашей учебной организации используя объекты WordArt по своему выбору. Установите художественную границу для визитки. Подберите размеры объектов так, чтобы весь текст разместился в пределах границы

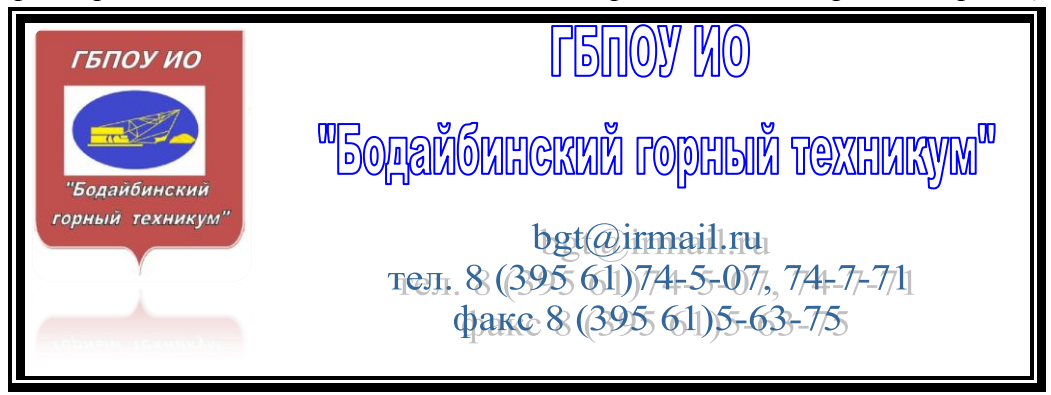

#### Задание №2.

Создайте рисунки SmartArt по образцу

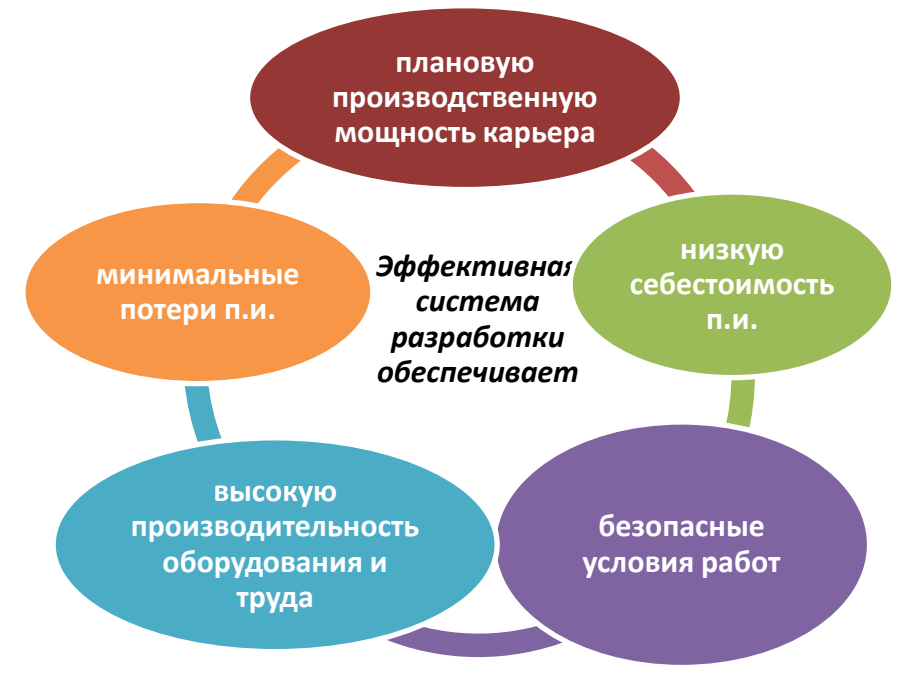

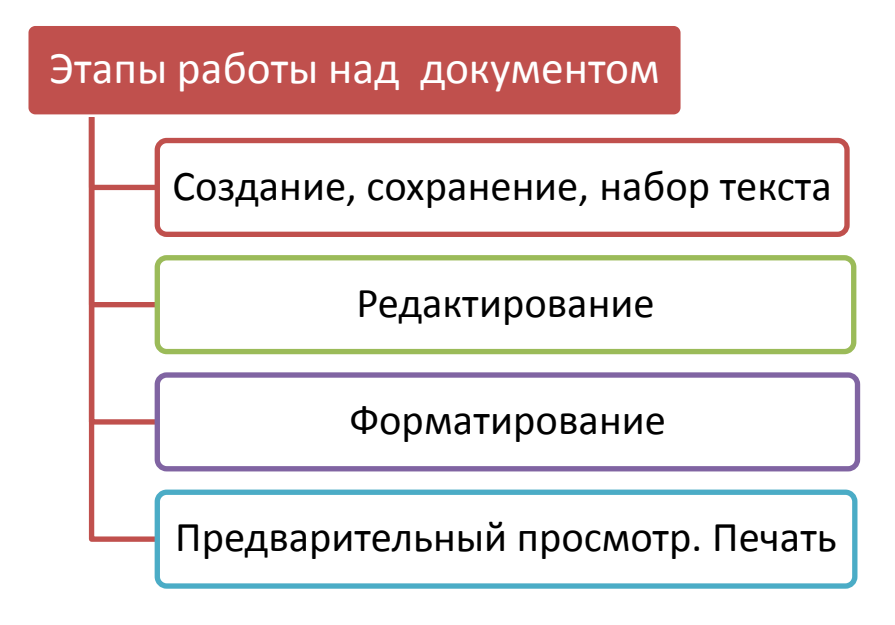

#### Задание №3.

- 1. Сформируйте верхний и нижний колонтитулы страницы для Вашего документа.
- 2. В верхнем колонтитуле в левой части страницы расположите наименование «Практическая работа 3», а в правой Выши ФИО, в нижнем номер страницы.

#### Задание №4.

- 3. Откройте в своей папке файл «Практическая работа 2». И сформируйте верхний и нижний колонтитулы страницы.
- 4. В верхнем колонтитуле расположите наименование «Оформление выпускной квалификационной работы (ВКР).», в нижнем номер страницы. Стиль выбрать любой.
- 5. В группе Параметры установите переключатель «Разные колонтитулы для четных и нечетных страниц»
- 6. В группе Положение установите высоту области верхнего колонтитула 1,1 см, а нижнего 1 см
- 7. Закройте вкладку Конструктор, щелкнув по кнопке Закрыть окно колонтитулов в группе Закрыть
- 8. Установите рамку на странице, используя вкладку Разметка страницы произвольно выбрав тип и ширину линий.
- 9. Сохраните документ в свою личную папку с новым именем «Практическая работа 3.2», а изменения в документе «Практическая работа 2».не сохраняйте.

#### Задание №5.

Наберите текст задачи, используя символы и подстрочные знаки.

Определите приращения координат по стороне СД  $\Delta X_{CД}$  и  $\Delta Y_{CД}$ , а также координаты точки Д  $X_{Д}$  и  $Y_{Д}$ , если известны дирекционный угол и горизонтальное проложение этой стороны:  $\alpha_{CQ} = 321^{\circ}14'30''$ ,  $S_{CQ} = 91,37$  м.

1. С помощью Надписи оформите раздел дипломного проекта

### РАЗДЕЛ 2

# ГОРНО-ГЕОЛОГИЧЕСКАЯ ЧАСТЬ

(прописные буквы, расположение – симметрично оси листа, раздел - шрифт 22, наименование раздела – 36, курсив)

- 2. Скройте контур фигуры
- 3. Сохраните документ в своей папке.
- 4. Покажите выполненную работу преподавателю.

#### Контрольные вопросы:

- 1. Как установить художественную рамку?
- 2. Какие объекты можно вставить в колонтитулы?
- 3. Как вводить верхние и нижние индексы?
- 4. Кукую работу можно провести с рисунком SmartArt?

#### Практическая работа 4.

Тема: Текстовый процессор Microsoft Word. Вставка – формулы, фигуры, рисунки.

Цель: Отработка навыков работы со вставками в текстовом процессоре Microsoft Word.

#### Задание №1.

1. Создайте небольшую формулу для вычисления расстояния (горизонтального проложения) между двумя точками:

$$S = \sqrt{(x_1 - x_2)^2 + (y_1 - y_2)^2}$$

2. Набранную формулу внесите в коллекцию формул выбрав пункт Сохранить как новую формулу.

#### Задание №2.

Наберите формулы, используя редактор формул.

$$5 \neq 4+2$$

$$3\frac{4}{5}+12\frac{3}{5}=16\frac{2}{5}$$

$$2+4 \ge 3$$

$$\frac{2}{3}+\frac{1}{3}=1$$

$$\sqrt{3} \approx 1,7 \quad \sqrt[4]{16}=2$$

$$1\frac{3}{2}+\frac{3}{2}=4 \quad 3^{2}=9$$

$$(A=B) \Leftrightarrow (B=A)$$

$$\lim_{n \to \infty} n^{2} = \infty$$

$$A = \begin{bmatrix} 12 & 6789\\ 345 & 10 \end{bmatrix}$$

$$3\frac{4}{3}\sqrt{3\frac{11}{11}}+12$$

$$\sqrt{a^{2}} = |a|$$

$$f(x) = 3x^{2} + 2x + 3$$

$$npoyeccop \xrightarrow{0.1} namame$$

$$\sin^{2} \alpha + \cos^{2} \alpha = 1$$

$$0, 1, 2, 3, 4$$

$$5, 6, 7, 8, 9$$

$$udppoi$$

$$\sqrt{\frac{6\frac{1}{8} + 1\frac{1}{2} \cdot 3\sqrt{4} + \frac{5}{6}}{(324 + 7\frac{3}{4} + 52 \div 5)^{2}}}$$

$$\vec{F} = \vec{F}_{1} + \vec{F}_{2}$$

#### Задание №3.

- 1. Наберите последовательность камеральной обработки разомкнутого теодолитного хода.
- Определяют теоретическую сумму углов по формуле 1

$$\sum \beta_{\text{np.}} = \beta_1 + \beta_2 + \dots + \beta_n, \tag{1}$$

где  $\beta_1, \beta_2 ... \beta_n$  – измеренные горизонтальные углы

 Вычисляют угловую невязку по формуле 2 и сравнивают ее с допустимой угловой невязкой(см. формулу 3

$$f_{\beta} = 180n + \sum \beta_{\text{пр.}} - (\alpha_{\text{K}} - \alpha_{\text{H}}) - 360R$$

$$f_{\beta_{\text{доп}}} = 45"\sqrt{n}$$

$$(2)$$

$$(3)$$

где  $\alpha_{\rm k}$  – дирекционный угол конечной стороны хода;  $\alpha_{\rm h}$  – дирекционный угол начальной стороны хода; n – количество измеренных углов; R – число полных оборотов алидады вокруг лимба

– Вычисляют дирекционные углы по формуле 4

| $\alpha_i = \alpha$ | $_{i-1} + \beta_{\pi}$ | <del>T</del> 180 |
|---------------------|------------------------|------------------|
|---------------------|------------------------|------------------|

где  $\alpha_{i-1}$  — дирекционный угол предыдущей стороны;  $\beta_n$  —левые по ходу горизонтальные измеренные углы

(4)

### Приращения координат i-стороны хода определяют по формулам 5,6

| $\Delta X_i = S_i \cos \alpha_i$ | (5) |
|----------------------------------|-----|
| $\Delta Y_i = S_i \sin \alpha_i$ | (6) |

– По формулам7, 8 вычисляют линейные невязки

$$f_{\Delta X} = \sum \Delta X_i - (X_{\rm K} - X_{\rm H})$$

$$f_{\Delta Y} = \sum \Delta Y_i - (Y_{\rm K} - Y_{\rm H})$$

$$(8)$$

– Абсолютную невязку вычисляют по формуле 9, а относительную по формуле 10.

| $f_{\rm a 6 c} = \sqrt{f_{\Delta X}^2 + f_{\Delta Y}^2}$ | (9)  |
|----------------------------------------------------------|------|
| $f_{\rm OTH} = \frac{1}{P/f_{\rm afc}}$                  | (10) |

где *X*<sub>к</sub>, *Y*<sub>к</sub> и *X*<sub>н</sub>, *Y*<sub>н</sub> –координаты конечного и начального пунктов соответственно, м; Р – длина хода, м

- Относительную невязку сравнивают с относительной допустимой невязкой выполняя контроль *f*<sub>отн</sub> ≤ *f*<sub>отн доп</sub>
- При допустимости относительной невязки вычисляют по формулам11, 12 поправки, вводимые в приращения координат

$$v_{\Delta X_i} = -\frac{f_{\Delta X}}{P} S_i \tag{11}$$

$$v_{\Delta Y_i} = -\frac{f_{\Delta Y}}{P} S_i \tag{12}$$

 Вычисляют исправленные приращения координат по формулам 13, 14 и координаты точек хода по формулам 15, 16

$$\Delta X_{\mu_i} = \Delta X_{B_i} + v_{\Delta X_i}$$
(13)
$$\Delta Y_{\mu_i} = \Delta Y_{B_i} + v_{\Delta Y_i}$$
(14)
$$X_{i+1} = X_i + \Delta X_{\mu_i}$$
(15)
$$Y_{i+1} = Y_i + \Delta Y_{\mu_i}$$
(16)

- По вычисленным координатам строят план хода
- 2. Сделайте границы таблиц невидимыми.

#### Задание №4.

- 1. Нарисуйте схему геометрического нивелирования «вперед», используя вставку фигур.
- 2. Сгруппируйте отдельные элементы рисунка в одну схему.
- 3. Вставьте название рисунка, отформатируйте текст названия шрифт Times New Roman, размер шрифта 12 nm, цвет черный

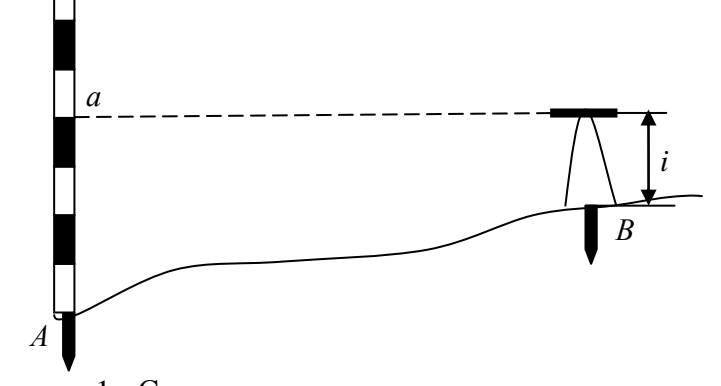

Рисунок 1 - Схема геометрического нивелирования «вперед»

#### Задание №5.

Из папки Изображения вставьте рисунок в Ваш документ

#### Контрольные вопросы:

- 1. Как можно пополнить коллекцию формул?
- 2. Какие элементы входят в конструктор формул?
- 3. Как можно сгрупировать отдельные элементы рисунка в Microsoft Word?

#### Практическая работа 5.

Тема: Текстовый процессор Microsoft Word. Вставка – таблицы.

Цель: Отработка навыков работы со вставками в текстовом процессоре Microsoft Word.

Задание №1. Набрать таблицу в MS Word по образцу. Оформите внешнюю границу тройной линией.

Таблица – Принтер/сканер/копир HP OffisJet R65

| Техниче | еские характеристик                     | И                                 |                   | Информация д                     | ля заказа                                |  |
|---------|-----------------------------------------|-----------------------------------|-------------------|----------------------------------|------------------------------------------|--|
|         | Технология HP Pho                       | toREt 11 c M                      | иного             | Принтер/сканер/копир типа «все в |                                          |  |
|         | слойным наложени                        | ем цвета 60                       | 0x600:            | одном»                           |                                          |  |
|         | черная с технологи                      | ей улучшен                        | ия раз            | C6693A                           | HP OffisJet R65                          |  |
|         | решения HP (KYt) (<br>технологией HP Ph | 600x600; цв<br>otoREt             | етная с           | C6692A                           | HP OffisJet R45                          |  |
|         | Метод печати                            | Термальна<br>просу стру<br>печать | я по за<br>йная   | Кабели                           |                                          |  |
|         | Язык управления<br>принтером            | P PC Lev<br>PCL                   | vel 3 или<br>3GUI | C2946A                           | Параллельный кабель<br>IEEE 1235А-С, 3 м |  |
|         | Нагрузка                                | 3000 стран                        | иц в ме-          | C2947A                           | Параллельный кабель                      |  |
|         |                                         | сяц (в сред                       | нем)              |                                  | IEEE 1235А-С, 10 м                       |  |
|         | Скорость                                | Черная Цветная                    |                   | картрилжи                        |                                          |  |
| Паталт  |                                         |                                   |                   |                                  | Большой черный                           |  |
| печать  |                                         |                                   |                   | 51645A                           | картридж НР                              |  |
|         | Быстрая                                 | 11                                | 8,5               | C1876G                           | Цветной картридж                         |  |
|         | Обычная                                 | 5,1                               | 3,6               | C1879D                           | Большой трехцветный                      |  |
|         | Наилучшая                               | 4,4                               | 1                 | 010770                           | цветной картридж НР                      |  |
|         |                                         |                                   |                   | 54389G                           | Черный картридж                          |  |
|         | Разрешение<br>принтера                  | Черная                            | Цветная           |                                  |                                          |  |
|         | Быстрое                                 | 600X 300                          | 300X 300          |                                  |                                          |  |
|         | - <b>F</b>                              | 600x300                           | 600x600           | -                                |                                          |  |
|         | Обычное                                 |                                   |                   |                                  |                                          |  |
|         | Наилучшее                               | 600x600                           | 600x600           |                                  |                                          |  |
|         | Встроенные<br>шрифты                    |                                   |                   |                                  |                                          |  |

#### Задание №2.

1. Создайте таблицу по образцу, выделите основные элементы таблицы толщиной nepa 1.5 nm

| рианта   | Высотная отметка<br>репера А, м |                                  | Отсче                 | ты, м                    |                          | Темпеј<br>воздул    | ратура<br>ka, °C    | Масса груза,<br>кг      |                                   |
|----------|---------------------------------|----------------------------------|-----------------------|--------------------------|--------------------------|---------------------|---------------------|-------------------------|-----------------------------------|
|          |                                 | по ленте                         |                       | по рейке                 |                          | сти,                | т                   | ии,                     | нии                               |
| Номер ва |                                 | на<br>поверхност<br>и, <i>Nn</i> | в шахте,<br><i>Nu</i> | на репере<br>А, <i>а</i> | на репере<br>В, <i>b</i> | на поверхнос<br>t n | в шахте, <i>t и</i> | <i>Р</i><br>при измерен | ири<br>компарирова<br>, <i>Ро</i> |
| 1        | 199,345                         | 124,766                          | 0,452                 | 1,654                    | 1,457                    | 24                  | 9                   | 14                      | 10                                |
| 2        | 457,056                         | 213,314                          | 0,913                 | 1,025                    | 1,254                    | 25                  | 13                  | 16                      | 12                                |

- 2. Удалите первый столбец.
- 3. Под шапкой таблицы вставьте строчку нумерации столбцов и залейте ее.
- 4. Отформатируйте таблицу, заголовки в шапке таблицы выровняйте по центру ячеек, установите внешние границы двойными линиями

#### Задание №3.

- 1. Заполните новую страницу текущего документа по образцу, приведенному ниже.
- 2. Вставьте в таблицу необходимые формулы для вычислений.

ООО «Солнышко» ШТАТНОЕ РАСПИСАНИЕ

Код формы: По ОКУД 0301017 По ОКПО 3332225 № 256 от 20.01.2012 УТВЕРЖДЕНО

Приказ от 30.01.2012 Штат в количестве 7 единиц с месячным фондом двести тысяч руб. Директор \_\_\_\_\_ А. Р. Семенов подпись

| Должность | Кол-во<br>штатных<br>единиц | Оклад, руб. | Надбавка,<br>руб. | Месячный<br>фонд, руб. |
|-----------|-----------------------------|-------------|-------------------|------------------------|
| Директор  | 1                           | 30000       | 5000              |                        |
| Бухгалтер | 1                           | 25000       | 4000              |                        |
| Инженер   | 1                           | 280000      | 4000              |                        |
| Оператор  | 4                           | 23000       | 3000              |                        |
| ИТОГО     |                             |             |                   |                        |

Нач. отдела кадров \_\_\_\_\_ А. Ф. Романова Подпись

Гл. бухгалтер \_\_\_\_

С. Л. Андреева

#### Задание №4.

- 1. На новой странице создайте представленный кроссворд, с помощью таблицы.
- 2. Название оформите текстом WordArt
- 3. Выберете альбомную ориентацию только этой страницы

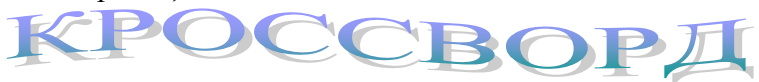

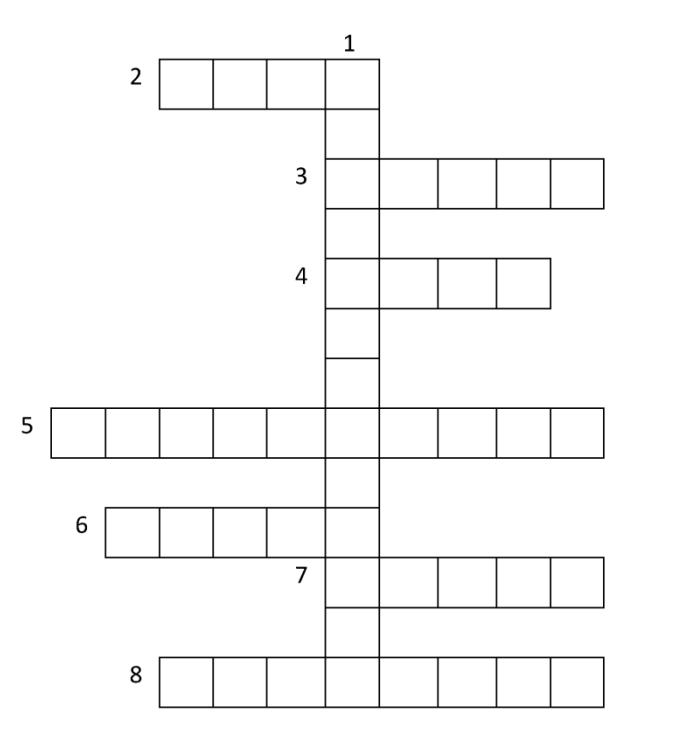

- Контрольные вопросы:
  - 1. Как можно поменять ориетацию отдельного листа?
  - 2. Как можно объединять ячейки в таблице, как нарисовать таблицу?
  - 3. Как сделать границы в таблице невидимыми?

- 1. Определение превышений между пунктами местности и получение их высот. (Нивелирование)
- 2. Метка на корпусе зрительной трубы и на колонке, обозначающая выход вертикальной и горизонтальной осей. (Керн)
- 3. Приспособление маркшейдерского прибора для грубого наведения на цель. (Визир)
- 4. Отчетное приспособление горизонтального круга. (Лимб)
- 5. Прибор для измерения значения или момента силы. (Динамометр)
- 6. Совокупность угловых и линейных измерений. (Съемка)
- 7. Точка пересечения отвесной линии или нормали к поверхности земного эллипсоида с небесной сферой, расположенной под горизонтом. *(Надир)*
- 8. Компонент центрированной оптической системы, состоящий из одной или нескольких линз. (Объектив)

#### Практическая работа 6.

Тема: Электронные таблицы Microsoft Office Excel. Создание и редактирование таблиц.

Цель: Отработка навыков работы с электронными таблицами Microsoft Office Excel. Задание №1.

1. На первом листе нового документа Microsoft Office Excel создайте шапку таблицы журнала геометрического нивелирования и заполните ее по образцу, приведенному ниже. Примите шрифт Times New Roman, размер 12nm, выравнивание по центру, перенос по словам.

| I |   | А      | В       | С        | D       | E                | F                 | G        | Н      |
|---|---|--------|---------|----------|---------|------------------|-------------------|----------|--------|
|   | 1 |        | Отсчеты |          |         | Превы            | шения             | Į        |        |
|   |   |        |         |          | промежу |                  |                   | Горизонт | Высоты |
|   | 2 | пикеты | задний  | передний | точный  | h <sub>выч</sub> | h <sub>сред</sub> | прибора  | точек  |

2. Перед таблицей добавить новую строку для надписи названия таблицы. Заголовок разместите по центру колонок (шрифт Calibri, 14 пт, все прописные буквы).

|   | А      | В       | С        | D       | E                | F                 | G        | Н      |
|---|--------|---------|----------|---------|------------------|-------------------|----------|--------|
| 1 |        | ЖУРНА   | ТРАССЫ   |         |                  |                   |          |        |
| 2 |        | Отсчеты |          |         | Превы            | шения             |          |        |
|   |        |         |          | промежу |                  |                   | Горизонт | Высоты |
| 3 | пикеты | задний  | передний | точный  | h <sub>выч</sub> | h <sub>сред</sub> | прибора  | точек  |

3. В строку Превышения добавить два новых столбца «поправки», «h<sub>ucnp</sub>». Преред Пикетами добавьте столбец № станции. Заголовок отредактируйте (шрифт Times New Roman, размер 12nm).

|   | А                                             | В      | С       | D        | E       | F                | G                 | Н        | I.    | J        | K      |
|---|-----------------------------------------------|--------|---------|----------|---------|------------------|-------------------|----------|-------|----------|--------|
| 1 | 1 ЖУРНАЛ ГЕОМЕТРИЧЕСКОГО НИВЕЛИРОВАНИЯ ТРАССЫ |        |         |          |         |                  |                   |          |       |          |        |
| 2 |                                               |        | Отсчеты |          |         |                  | Превышения        |          |       |          |        |
|   | N₂                                            |        |         |          | промежу |                  |                   |          |       | Горизонт | Высоты |
| 3 | станции                                       | пикеты | задний  | передний | точный  | h <sub>выч</sub> | h <sub>сред</sub> | поправки | һиспр | прибора  | точек  |

4. После заголовка добавьте новую строку. В ячейку А2 введите слово Дата, в ячейку В2 введите текущую дату используя функцию СЕГОДНЯ(), в ячейку Е2 введите слово Время, в ячейку F2 введите текущее время комбинацию клавиш Ctrl+Shift+6, в ячейку I2 введите Исполнитель ФИО.

|   | 4 | Α       | В          | С       | D             | E       | F                | G                 | Н        | - I     | J         | K       |
|---|---|---------|------------|---------|---------------|---------|------------------|-------------------|----------|---------|-----------|---------|
| 1 |   |         | ]          | ЖУРНАЛ  | <b>FEOME1</b> | РИЧЕСК  | ОГО НИЕ          | ВЕЛИРОЕ           | ЗАНИЯ ТІ | РАССЫ   |           |         |
| 2 | Į | Цата    | 22.09.2017 |         |               | Время   | 14:16            |                   |          | Исполни | тель Иван | юв В.В. |
| 3 |   |         |            | Отсчеты |               |         |                  | Превышения        |          |         |           |         |
|   |   | N₂      |            |         |               | промежу |                  |                   |          |         | Горизонт  | Высоты  |
| 4 |   | станции | пикеты     | задний  | передний      | точный  | h <sub>выч</sub> | h <sub>сред</sub> | поправки | һиспр   | прибора   | точек   |

5. Добавьте в журнал данные съемки, используя таблицу ниже

|         |       |       | От      | гсчеты       |
|---------|-------|-------|---------|--------------|
|         |       |       |         |              |
| № стані | Пикет | задни | передни | промежуточнь |

|    | $P_{\rm Hay}$ | 746  | 1880 |      |
|----|---------------|------|------|------|
| 1  | ПК0           | 543: | 6565 |      |
|    | ПК0           | 1538 | 1364 |      |
|    | ПК1           | 622: | 6052 |      |
|    | ПК0+:         |      |      | 1009 |
| 2  | ПК0+′         |      |      | 1163 |
|    | ПК1           | 174  | 1003 |      |
|    | ПК2           | 642  | 5689 |      |
|    | ПК1+2         |      |      | 1946 |
|    | ПК1+4         |      |      | 2220 |
|    | ПК1+6         |      |      | 1575 |
| 3  | ПК1+′         |      |      | 1093 |
|    | ПК2           | 275: | 488  |      |
|    | ПК3           | 7439 | 5175 |      |
|    | ПК2+4         |      |      | 2414 |
| 4  | ПК2+8         |      |      | 1164 |
|    | ПК3           | 579  | 2435 |      |
|    | Х             | 526  | 7120 |      |
| 5  | ПК3+          |      |      | 1190 |
|    | Х             | 781  | 2318 | 916  |
|    | ПК4           | 5469 | 7005 |      |
| 6  | ПК3+:         |      |      |      |
|    | ПК4           | 815  | 2070 |      |
|    | ПК4+2         | 5502 | 6756 |      |
|    | ПК4+4         |      |      | 2003 |
| 7  | ПК4+′         |      |      | 1985 |
|    | ПК4+2         | 163. | 1518 |      |
| 8  | ПК5           | 6319 | 6206 |      |
|    | ПК5           | 180: | 1078 |      |
|    | ПК6           | 6490 | 5763 |      |
|    | ПК5+1         |      |      | 1785 |
|    | ПК5+4         |      |      | 1737 |
| 9  | ПК5+:         |      |      | 1500 |
|    | ПК6           | 1390 | 1569 |      |
|    | ПК7           | 607: | 6265 |      |
|    | ПК6+3         |      |      | 1050 |
| 10 | ПК6+′         |      |      | 681  |
|    | ПК7           | 805  | 2093 |      |
| 11 | Ркон          | 5492 | 6779 |      |
|    |               |      |      |      |

#### Задание №2.

- 1. Установите параметры страницы: ориентация альбомная; верхнее и нижнее поле 2 см, левое поле 3 см, правое поле 1 см.
- 2. С помощью команды Вставка создайте для рабочего листа верхний и нижний колонтитулы. В верхнем колонтитуле напечатайте номер и тему практической работы. В нижнем колонтитуле в центре укажите текущую страницу из общего

- 3. Вернитесь в режим работы с документом Обычный (команда Вид → Обычный режим).
- 4. Выведите таблицу на экран в режиме предварительного просмотра (команда Файл → Печать).
- 5. Переименуйте Лист 1 на Журнал нивелирования.
- 6. Скопируйте рабочий лист Журнал нивелирования в новую рабочую книгу (в контекстном меню ярлыка листа Журнал нивелирования выберите команду Переместить или скопировать, в раскрывающемся списке выберите Создать копию).

#### Задание №3.

1. Перейдите на Лист 3. Заполните строку значениями от 0 до 0,5 с шагом 0,05, используя маркер заполнения (введите в соседние ячейки два первых значения, выделите их и протяните за маркер заполнения).

|   | Α | В    | С   | D    | E   | F    | G   | Н    | 1   | J    |
|---|---|------|-----|------|-----|------|-----|------|-----|------|
| 1 | 0 | 0,05 | 0,1 | 0,15 | 0,2 | 0,25 | 0,3 | 0,35 | 0,4 | 0,45 |

- 2. Заполните строку значениями арифметической прогрессии от -1 до 0 с шагом 0,1, используя команду Главная → Редактирование → Заполнить → Прогрессия.
- 3. Заполните данными Лист 4, используя маркер заполнения и команду Прогрессия

|    | А        | В      | С          | D         | E        | F                     | G           | Н      | I.     | J   |
|----|----------|--------|------------|-----------|----------|-----------------------|-------------|--------|--------|-----|
| 1  | январь   | 2010 г | 13.01.2017 | 01.янв.17 | 1:30:00  | 1:10:00               | понедельник |        | гал    | Янв |
| 2  | февраль  | 2011 г | 14.01.2017 | 01.мар.17 | 2:30:00  | 1:20:00               | вторник     |        | Idea   | Фев |
| 3  | март     | 2012 г | 15.01.2017 | 01.май.17 | 3:30:00  | 1:30:00               | среда       | é      | 1 KI   | Мар |
| 4  | апрель   | 2013 г | 16.01.2017 | 01.июл.17 | 4:30:00  | 1:40:00               | четверг     | Годі   | гал    | Апр |
| 5  | май      | 2014 г | 17.01.2017 | 01.сен.17 | 5:30:00  | 80:00 1:50:00 пятница | λио         | Bap    | Май    |     |
| 6  | июнь     | 2015 г | 18.01.2017 | 01.ноя.17 | 6:30:00  | 2:00:00               | суббота     | ц<br>Т | 2 K    | Июн |
| 7  | июль     | 2016 г | 19.01.2017 |           | 7:30:00  | 2:10:00               | воскресенье |        | гал    | Июл |
| 8  | август   | 2017 г | 20.01.2017 |           | 8:30:00  | 2:20:00               |             |        | eap.   | Авг |
| 9  | сентябрь | 2018 г | 21.01.2017 |           | 9:30:00  | 2:30:00               |             | é      | а<br>Ж | Сен |
| 10 | октябрь  | 2019 г | 22.01.2017 |           | 10:30:00 | 2:40:00               |             | Годі   | гал    | Окт |
| 11 | ноябрь   | 2020 г | 23.01.2017 |           | 11:30:00 | 2:50:00               |             | λио    | варı   | Ноя |
| 12 | декабрь  | 2021 г | 24.01.2017 |           | 12:30:00 | 3:00:00               |             | 5      | 4 KI   | Дек |

- 4. Сохраните рабочую книгу в своей папке.
- 5. Покажите выполненную работу преподавателю.

#### Контрольные вопросы:

- 1. Для чего созданы электронные таблицы?
- 2. Имеют ли ячейки свой адрес?
- 3. Какие версии Excel вы знаете?
- 4. Что представляет собой рабочая книга?

**Тема:** Электронные таблицы Microsoft Office Excel. Вычисления с помощью формул и функций

Цель: Отработка навыков работы с электронными таблицами Microsoft Office Excel. Задание №1.

- 1. Откройте Лист 1 практической работы 6.
- Вычислите превышения по черным и красным отсчетам:
   h<sup>1</sup><sub>выч</sub> = (задний черный отсчет передний черный отсчет)
   h<sup>2</sup><sub>выч</sub> = (задний красный отсчет передний красный отсчет)
- 3. Из полученных разностей черного и красного превышений вычислите средние превышения h<sub>cp</sub> для каждой станции.
- 4. Определите суммы задних, передних отчетов, а также вычисленных и средних превышений по всему журналу.
- 5. Приняв высотные отметки начального и конечного реперов равными Рнач = 65,446м, Ркон = 62,246м, вычислит под таблицей значение невязки нивелирного хода по формуле

$$f_h = \sum h_{\rm cp} - (\mathbf{P}_{\rm кон} - \mathbf{P}_{\rm нач}),$$

и поправки в средние превышения

$$v_h = \frac{-f_h}{n},$$

где п-количество станций.

6. Исправленные превышения определите путем введения поправки в средние превышения.

 $h_{\mu c \pi p} = h_{c p} + v_h.$ 

7. Для определения высотных отметок задних и передних пикетов используют формулу  $H_{пк nep} = H_{пк зад} + h_{испр}$ ,

А промежуточных отметок

 $H_{\text{пром}} = \Gamma \Pi - \Pi P$ ,

где ГП =  $H_{пк зад} + 3_{чер}$  - горизонт прибора, ПР - промежуточный отчет

|    | А       | В                | С        | D        | E       | F                | G                 | Н        | I.    | J                | К       |
|----|---------|------------------|----------|----------|---------|------------------|-------------------|----------|-------|------------------|---------|
| 1  |         | Ж                | (УРНАЛ ] | FEOMETH  | РИЧЕСКО | ГО НИВЕ          | ЕЛИРОВА           | АНИЯ ТРА | АССЫ  |                  |         |
| 2  | Дата    | 22.09.2017       |          |          | Время   | 14:16            |                   | Исполни  |       | тель Иванов В.В. |         |
| 3  |         |                  |          | Отсчеты  |         |                  | Превышения        |          |       |                  |         |
|    | N₂      |                  |          |          | промежу |                  |                   |          |       | Горизонт         | Высоты  |
| 4  | станции | пикеты           | задний   | передний | точный  | h <sub>выч</sub> | h <sub>сред</sub> | поправки | һиспр | прибора          | точек   |
| 5  |         | P <sub>Hav</sub> | 746      | 1880     |         | -1134            | -1133             | 3        | -1130 |                  | 65,446  |
| 6  | 1       | ПК0              | 5433     | 6565     |         | -1132            |                   |          |       |                  | 64,316  |
| 7  |         | ПК0              | 1538     | 1364     |         | 174              | 173,5             | 2        | 175,5 |                  | 64,316  |
| 8  |         | ПК1              | 6225     | 6052     |         | 173              |                   |          |       |                  | 64,492  |
| 9  |         | ПК0+56           |          |          | 1009    |                  |                   |          |       | 65,854           | 55,764  |
| 10 | 2       | ПК0+75           |          |          | 1163    |                  |                   |          |       |                  | 54,224  |
| 11 |         | ПК1              | 1741     | 1003     |         | 738              | 738               | 3        | 741   | 66,2325          | 64,492  |
| 12 |         | ПК2              | 6427     | 5689     |         | 738              |                   |          |       |                  | 65,2325 |
| 13 |         | ПК1+20           |          |          | 1946    |                  |                   |          |       |                  | 64,2865 |
| 14 |         | ПК1+48           |          |          | 2220    |                  |                   |          |       |                  | 64,0125 |
| 15 |         | ΠK1+60           |          |          | 1575    |                  |                   |          |       |                  | 64,6575 |
| 16 | 3       | ПК1+76           |          |          | 1093    |                  |                   |          |       |                  | 65,1395 |

Задание №2. Решите уравнения приняв х=8, у=12

a) 
$$\frac{1+x^2}{12 \times y}$$
 (omsem 0,451389)

 $(6) - 3y^2 + \frac{x^3}{8x+6}$  (omeem -424,685714)

Задание №3. Вычислите значения квадратов и кубов первых 10 чисел. Решение оформите в виде таблицы.

|   | А | В              | С  |  |  |  |  |  |  |  |
|---|---|----------------|----|--|--|--|--|--|--|--|
| 1 | х | x <sup>2</sup> | x³ |  |  |  |  |  |  |  |
| 2 | 1 |                |    |  |  |  |  |  |  |  |
| 3 | 2 |                |    |  |  |  |  |  |  |  |
| 4 | 3 |                |    |  |  |  |  |  |  |  |
| 5 |   |                |    |  |  |  |  |  |  |  |

Задание №4. Заполните исходными данными таблицу. Вычислите площади прямоугольников по заданным ширине и длине сторон

|    |    |    |   | _     |   |   |   |   |   |   |    |
|----|----|----|---|-------|---|---|---|---|---|---|----|
|    | Α  | В  | С | D     | E | F | G | Н | 1 | J | K  |
| 1  |    |    |   | Длина |   |   |   |   |   |   |    |
| 2  |    |    | 2 | 3     | 4 | 5 | 6 | 7 | 8 | 9 | 10 |
| 3  |    | 2  |   |       |   |   |   |   |   |   |    |
| 4  |    | 3  |   |       |   |   |   |   |   |   |    |
| 5  |    | 4  |   |       |   |   |   |   |   |   |    |
| 6  | Ha | 5  |   |       |   |   |   |   |   |   |    |
| 7  | Į, | 6  |   |       |   |   |   |   |   |   |    |
| 8  | Ē  | 7  |   |       |   |   |   |   |   |   |    |
| 9  |    | 8  |   |       |   |   |   |   |   |   |    |
| 10 |    | 9  |   |       |   |   |   |   |   |   |    |
| 11 |    | 10 |   |       |   |   |   |   |   |   |    |

Задание № 5. Заполните данными таблицы и выполните вычисления для определения стоимости оборудования маркшейдерского отдела.

|   | А                              | В                     | С       | D                        | E     |
|---|--------------------------------|-----------------------|---------|--------------------------|-------|
| 1 | Стоимость геоде<br>оборудовани | езического<br>ия, руб |         |                          |       |
| 2 | теодолит 4Т30П                 | 45000                 |         |                          |       |
| 3 | нивелир                        | 33500                 |         |                          |       |
|   | электронный                    |                       |         |                          |       |
| 4 | тахеометр                      | 428000                |         |                          |       |
| 5 |                                |                       |         |                          |       |
|   | Количество<br>оборудования в   | теодолит<br>4Т30П     | нивелир | электронный<br>тахеометр | Итого |
| 6 | марк. отделе                   | 415011                |         | Tuxcomerp                |       |
| 7 | 1                              |                       |         |                          |       |
| 8 | 2                              |                       |         |                          |       |
| 9 | 3                              |                       |         |                          |       |

Задание №6. Заполните данными таблицу и выполните вычисления в ней. В тригонометрических функциях аргумент задается в радианах.

| х<br>(градусы) | х<br>(радианы) | sin x | cos x | $\sqrt{sin^2x+1}$ |
|----------------|----------------|-------|-------|-------------------|
| 0              |                |       |       |                   |
| 15             |                |       |       |                   |
| 30             |                |       |       |                   |
| 45             |                |       |       |                   |
| 60             |                |       |       |                   |
| 75             |                |       |       |                   |
| 90             |                |       |       |                   |
| 105            |                |       |       |                   |
| 120            |                |       |       |                   |
| 135            |                |       |       |                   |
| 150            |                |       |       |                   |
| 165            |                |       |       |                   |
| 180            |                |       |       |                   |

Задание №7. В ячейки введите свою Фамилию, Имя, Отчество. Напишите формулу для вывода в ячейке фамилии и инициалов в виде Фамилия И. О. в соответствии с образцом.

| Фамилия  | Имя   | Отчество   | Фамилия И. О.  |
|----------|-------|------------|----------------|
| Тихонова | Ольга | Николаевна | Тихонова О. Н. |

В формуле используйте операцию объединения строк & и функцию ЛЕВСИМВ()

| D1 $\bullet$ $f_x$ |         |     | =А1&" "&ЛЕВСИМВ(В1)&"."&ЛЕВСИМВ(С1)&"." |              |   |   |   |
|--------------------|---------|-----|-----------------------------------------|--------------|---|---|---|
|                    | Α       | В   | С                                       | D            | E | F | 0 |
| 1                  | Фамилия | Имя | Отчество                                | Фамилия И.О. |   |   |   |

Задание №8. Вычислите сумму и произведение цифр дробного числа. Используйте функции ЦЕЛОЕ() для вычисления значения целого числа и ОСТАТ() для вычисления дробной части.

| Дробное число       |  |
|---------------------|--|
| Целая часть         |  |
| Дробная часть       |  |
| Сумма частей        |  |
| Произведение частей |  |

Задание №9. Используя функцию СЛУЧМЕЖДУ(), заполните диапазон из 4строк и 5 столбцов случайными числами от -20 до 20. Ниже полученного диапазона вычислите:

а) сумму всех чисел диапазона;

б) сумму чисел второй строки;

в) среднее значение третьего столбца;

г) минимальное значение первой строки;

д) максимальное значение пятого столбца;

е) количество чисел в диапазоне;

ж) сумму квадратов чисел первого столбца.

Задание №10. Определите, в какой день недели (понедельник, вторник, …) Вы родились.

1-й способ. В ячейку введите дату. В контекстном меню ячейки выберите команду Формат ячеек→Число →(все форматы) и в поле Тип введите ДДДД.

2-й способ. В ячейку введите дату. В соседней ячейке воспользуйтесь функцией ТЕКСТ()

|   | B1 🔻 💿     |         | $f_{x}$ | =TE | КСТ(А1;"ДД | μдд") |
|---|------------|---------|---------|-----|------------|-------|
|   | А          |         | В       |     | С          |       |
| 1 | 03.07.2010 | суббота |         |     |            |       |

Задание №11. Вычислите количество полных прожитых лет на текущий день. Для вычисления возраста человека, день рождения которого записан в ячейке A2, используется формула:

|   | B2 🗸          | f <sub>x</sub> | =ЦЕЛОЕ(ДО | лягода(св | ЕГОДНЯ();А2;1)) |
|---|---------------|----------------|-----------|-----------|-----------------|
|   | А             |                | В         | С         | D               |
| 1 | Дата рождения | Воз            | раст      |           |                 |
| 2 | 03.07.2010    |                | 7         | Į         |                 |

Задание №12. Определите время пробега дистанции для каждого спортсмена в минутах, если дан протокол соревнования. Для отображения количества минут между двумя моментами времени (аналогичный прием подходит для часов и секунд) установите формат [мм]. В контекстном меню ячейки выберите команду Формат ячеек → Число →(все форматы) и в поле Тип введите [мм].

| Спортсмен   | А     | Б     | В     | Г     |
|-------------|-------|-------|-------|-------|
| Старт       | 10:15 | 10:10 | 10:05 | 10:20 |
| Финиш       | 10:45 | 10:25 | 10:28 | 10:46 |
| Время (мин) |       |       |       |       |

#### Контрольные вопросы:

- 1. Как осуществляется вставка строк и столбцов?
- 2. Как удалить строку, столбец или ячейку?
- 3. Как упростить ввод данных с помощью средства автозаполнения?
- 4. Указываются ли в формулах адреса ячеек?
- 5. Записываются ли формулы в ячейки?
- 6. Как вводится формула в ЭТ?
- 7. Как выполнить копирование формул?

#### Практическая работа 8.

**Тема:** Электронные таблицы Microsoft Office Excel. Выполнение расчетов и оптимизация изображения таблицы.

Цель: Отработка навыков работы с электронными таблицами Microsoft Office Excel.

#### Задание №1.

8. Создайте новый документ Microsoft Office Excel и введите данные по образиу

|    | А                                | В                        | С                                    | D                            | E                        | F                                 | G         | Н                                  | - I                         | J                       | K                    |
|----|----------------------------------|--------------------------|--------------------------------------|------------------------------|--------------------------|-----------------------------------|-----------|------------------------------------|-----------------------------|-------------------------|----------------------|
| 1  | Районный<br>коэффициент К        | Северные<br>надбавки (Н) | Ставка<br>подоходног<br>о налога (n) | Премия<br>(П)                |                          |                                   |           |                                    |                             |                         |                      |
| 2  | 70%                              | 50%                      | 13%                                  | 100%                         |                          |                                   |           |                                    |                             |                         |                      |
| 3  |                                  |                          |                                      |                              |                          |                                   |           |                                    |                             |                         |                      |
| 4  |                                  | Заработная пл            | ата инженерн                         | ро-техниче                   | ским раб                 | отникам горного участка "Великан" |           |                                    |                             |                         |                      |
| 5  |                                  |                          | ный<br>мес.                          | ž Ļ                          | е<br>оуб.                | οz                                | ų         | άžά                                | e                           | ο Ξ                     | . vi                 |
| 7  | Фамилия И.О.                     | Должность                | Установлені<br>оклад, руб/і          | Районны<br>коэффицие<br>руб. | Северны<br>надбавки, . р | фонд<br>заработно<br>платы, ру    | Премия, р | Общий фо<br>заработно<br>платы, ру | Налоговь<br>вычиты,<br>руб. | Подоходні<br>налог, руі | Сүмман<br>выдане, ру |
| 8  | 1                                | 2                        | 3                                    | 4                            | 5                        | 6                                 | 7         | 8                                  | 9                           | 10                      | 11                   |
| 9  | Серов В.О.                       | Начальник<br>карьера     | 21000,00                             |                              |                          |                                   |           |                                    | 0,00                        |                         |                      |
| 10 | Антонов П.Г.                     | Старший<br>горный мастер | 19000,00                             |                              |                          |                                   |           |                                    | 1400,00                     |                         |                      |
| 11 | Осипов Р.Л.                      | Горный мастер            | 17000,00                             |                              |                          |                                   |           |                                    | 0,00                        |                         |                      |
| 12 | Миронов П.Ф.                     | Горный мастер            | 17000,00                             |                              |                          |                                   |           |                                    | 1400,00                     |                         |                      |
| 13 | Заворухин В.В.                   | Горный мастер            | 17000,00                             |                              |                          |                                   |           |                                    | 2800,00                     |                         |                      |
| 14 | Петров Н.И.                      | Горный мастер            | 17000,00                             |                              |                          |                                   |           |                                    | 0,00                        |                         |                      |
| 15 | Семенов Г.В.                     | Механик                  | 16000,00                             |                              |                          |                                   |           |                                    | 0,00                        |                         |                      |
| 16 | Васечук Ф.П.                     | Механик                  | 16000,00                             |                              |                          |                                   |           |                                    | 1400,00                     |                         |                      |
| 17 | Карпенко Н.М.                    | Энергетик                | 16000,00                             |                              |                          |                                   |           |                                    | 1400,00                     |                         |                      |
| 18 | Мирончук Н.И                     | Маркшейдер               | 16000,00                             |                              |                          |                                   |           |                                    | 2800,00                     |                         |                      |
| 19 | Осипова Г.Д. Маркшейдер 16000,00 |                          |                                      |                              |                          |                                   |           | 0,00                               |                             |                         |                      |
| 20 | 0 Шапкин В.М. Геолог 16000,00    |                          |                                      |                              |                          |                                   |           |                                    | 4200,00                     |                         |                      |
| 21 | 21 Гаврилов И.Б. Геолог 16000,00 |                          |                                      |                              |                          |                                   |           |                                    | 0,00                        |                         |                      |
| 22 | Итого месячный                   | фонд заработной          | і платы ИТР                          |                              |                          |                                   |           |                                    |                             |                         |                      |

9. Вставьте формулы для вычислений в столбцах (в квадратных скобках указаны номера столбцов)

 $[4] = [3] \times k$   $[5] = [3] \times H$  [6] = [3] + [4] + [5]  $[7] = [3] \times \Pi$  [8] = [6] + [7] [8] = [6] + [7]  $[10] = ([8] - [9]) \times n$ [11] = [8] - [10]

- 10. В последней строке вставьте формулы для вычисления итоговых сумм по столбцам Подоходный налог и Сумма к выдаче.
- 11. Ниже таблицы вставьте формулы для вычисления:
  - а) максимальной суммы к выдаче;
  - б) среднего оклада;

- в) минимального налога;
- г) количества работников ИТР, оклады которых превышают 16000 руб. (функция СЧЁТЕСЛИ());

|       | C24                                                                 | - (0          | <i>f</i> ∗ =CHËT                 | ЕСЛИ(С9:                        | C21;">16                     | 000")                            |              |                                        |                              |                           |                         |
|-------|---------------------------------------------------------------------|---------------|----------------------------------|---------------------------------|------------------------------|----------------------------------|--------------|----------------------------------------|------------------------------|---------------------------|-------------------------|
|       | А                                                                   | В             | С                                | D                               | E                            | F                                | G            | Н                                      | 1                            | J                         | K                       |
| 4     |                                                                     | Заработная п/ | ата инженерн                     | про-техниче                     | ским раб                     | отникам і                        | орного уч    | астка "Ве                              | ликан"                       |                           |                         |
| 5 6 7 | Фамилия И.О.                                                        | Должность     | Установленный<br>оклад, руб/мес. | Районный<br>коэфициент,<br>руб. | Северные<br>надбавки, . руб. | фонд<br>заработной<br>платы, рүб | Премия, руб. | Общий фонд<br>заработной<br>платы, руб | Налоговые<br>вычиты,<br>руб. | Подоходный<br>налог, руб. | Сумма к<br>выдаче, руб. |
| 8     | 1                                                                   | 2             | 3                                | 4                               | 5                            | 6                                | 7            | 8                                      | 9                            | 10                        | 11                      |
| 24    | Количества работников ИТР,<br>оклады которых превышают<br>16000 руб |               | 6                                |                                 |                              |                                  |              |                                        |                              |                           |                         |

- *d) суммарный подоходный налог рабочих, имеющих налоговые вычеты (функция СУММЕСЛИ());*
- 12. Отобразите значения во всей таблице в денежном формате с двумя знаками после десятичной запятой.
- 13. Установите в итоговой строке заливку ячеек черным цветом, белый цвет шрифта, полужирное начертание. Сравните свой документ с образцом и при необходимости отредактируйте.

|     | Α              | В                        | С                                | D                                | E                            | F                                | G              | Н                                      | l.                           | J                         | K                       |
|-----|----------------|--------------------------|----------------------------------|----------------------------------|------------------------------|----------------------------------|----------------|----------------------------------------|------------------------------|---------------------------|-------------------------|
| 4   |                |                          | Заработная                       | плата инжене                     | рнро-техниче                 | ским работник                    | ам горного уча | астка "Великан                         | l"                           |                           |                         |
| 567 | Фамилия И.О.   | Должность                | Установленный<br>оклад, руб/мес. | Районный<br>коэффициент,<br>руб. | Северные<br>надбавки, . руб. | фонд<br>заработной<br>платы, рүб | Премия, руб.   | Общий фонд<br>заработной<br>платы, рүб | Налоговые<br>вычиты,<br>руб. | Подоходный<br>налог, руб. | Сүмма к<br>выдаче, рүб. |
| 8   | 1              | 2                        | 3                                | 4                                | 5                            | 6                                | 7              | 8                                      | 9                            | 10                        | 11                      |
| 9   | Серов В.О.     | Начальник<br>карьера     | 21 000,00 ₽                      | 14 700,00 ₽                      | 10 500,00 ₽                  | 46 200,00 ₽                      | 21 000,00 ₽    | 67 200,00 ₽                            | 0,00₽                        | 8 736,00 ₽                | 58 464,00 ₽             |
| 10  | Антонов П.Г.   | Старший<br>горный мастер | 19 000,00 ₽                      | 13 300,00 ₽                      | 9 500,00 ₽                   | 41 800,00 ₽                      | 19 000,00 ₽    | 60 800,00 ₽                            | 1 400,00 ₽                   | 7 722,00 ₽                | 53 078,00 ₽             |
| 11  | Осипов Р.Л.    | Горный мастер            | 17 000,00 ₽                      | 11 900,00 ₽                      | 8 500,00 ₽                   | 37 400,00 ₽                      | 17 000,00 ₽    | 54 400,00 ₽                            | 0,00₽                        | 7 072,00 ₽                | 47 328,00₽              |
| 12  | Миронов П.Ф.   | Горный мастер            | 17 000,00 ₽                      | 11 900,00 ₽                      | 8 500,00 ₽                   | 37 400,00 ₽                      | 17 000,00 ₽    | 54 400,00₽                             | 1 400,00 ₽                   | 6 890,00 ₽                | 47 510,00₽              |
| 13  | Заворухин В.В. | Горный мастер            | 17 000,00 ₽                      | 11 900,00 ₽                      | 8 500,00 ₽                   | 37 400,00 ₽                      | 17 000,00 ₽    | 54 400,00 ₽                            | 2 800,00 ₽                   | 6 708,00₽                 | 47 692,00₽              |
| 14  | Петров Н.И.    | Горный мастер            | 17 000,00 ₽                      | 11 900,00 ₽                      | 8 500,00 ₽                   | 37 400,00 ₽                      | 17 000,00 ₽    | 54 400,00 ₽                            | 0,00₽                        | 7 072,00 ₽                | 47 328,00₽              |
| 15  | Семенов Г.В.   | Механик                  | 16 000,00 ₽                      | 11 200,00 ₽                      | 8 000,00 ₽                   | 35 200,00 ₽                      | 16 000,00 ₽    | 51 200,00 ₽                            | 0,00₽                        | 6 656,00 ₽                | 44 544,00 ₽             |
| 16  | Васечук Ф.П.   | Механик                  | 16 000,00 ₽                      | 11 200,00 ₽                      | 8 000,00 ₽                   | 35 200,00 ₽                      | 16 000,00 ₽    | 51 200,00₽                             | 1 400,00 ₽                   | 6 474,00₽                 | 44 726,00 ₽             |
| 17  | Карпенко Н.М.  | Энергетик                | 16 000,00 ₽                      | 11 200,00 ₽                      | 8 000,00 ₽                   | 35 200,00 ₽                      | 16 000,00 ₽    | 51 200,00 ₽                            | 1 400,00 ₽                   | 6 474,00₽                 | 44 726,00₽              |
| 18  | Мирончук Н.И   | Маркшейдер               | 16 000,00 ₽                      | 11 200,00 ₽                      | 8 000,00 ₽                   | 35 200,00 ₽                      | 16 000,00 ₽    | 51 200,00₽                             | 2 800,00 ₽                   | 6 292,00₽                 | 44 908,00 ₽             |
| 19  | Осипова Г.Д.   | Маркшейдер               | 16 000,00 ₽                      | 11 200,00 ₽                      | 8 000,00 ₽                   | 35 200,00 ₽                      | 16 000,00 ₽    | 51 200,00₽                             | 0,00₽                        | 6 656,00₽                 | 44 544,00 ₽             |
| 20  | Шапкин В.М.    | Геолог                   | 16 000,00 ₽                      | 11 200,00 ₽                      | 8 000,00 ₽                   | 35 200,00 ₽                      | 16 000,00 ₽    | 51 200,00 ₽                            | 4 200,00 ₽                   | 6 110,00 ₽                | 45 090,00 ₽             |
| 21  | Гаврилов И.Б.  | Геолог                   | 16 000,00 ₽                      | 11 200,00 ₽                      | 8 000,00 ₽                   | 35 200,00 ₽                      | 16 000,00 ₽    | 51 200,00 ₽                            | 0,00₽                        | 6 656,00 ₽                | 44 544,00 ₽             |
| 22  | Итого месячный | фонд заработной          | й платы ИТР                      |                                  |                              |                                  |                |                                        |                              | 89518,00                  | 614482,00               |

#### Задание №2.

- 1. Скопируйте лист с именем Лист 1.
- 2. Переименуйте Лист 1 на лист с именем Ведомость, а Лист 1(2) на Формулы.
- 3. На листе Формулы отобразите формулы в ячейках таблицы(команда Office→ Параметры Excel→ Дополнительно→ Показывать формулы, а не их значения)

|     | A                                                  | В                    | С                                | D                                | E                          | F                                | G            | н                                      | 1                            | J                         | к                        |
|-----|----------------------------------------------------|----------------------|----------------------------------|----------------------------------|----------------------------|----------------------------------|--------------|----------------------------------------|------------------------------|---------------------------|--------------------------|
| 4   |                                                    |                      | Зар                              | аботная плата                    | инженернро                 | -техническим раб                 | отникам гор  | ного участка                           | "Великан"                    |                           |                          |
| 567 | Фамилия И.О.                                       | Должность            | Установленный<br>оклад, руб/мес. | Районный<br>коэффициент,<br>руб. | Северные<br>надбавки, руб. | фонд<br>заработной<br>платы, руб | Премия, руб. | Общий фонд<br>заработной<br>платы, руб | Налоговые<br>выниты,<br>руб. | Подоходный<br>налог, руб. | Сумма к<br>Выдгате, руб. |
| 8   | 1                                                  | =A8+1                | =B8+1                            | =C8+1                            | =D8+1                      | =E8+1                            | =F8+1        | =G8+1                                  | =H8+1                        | =18+1                     | =J8+1                    |
| 9   | Серов В.О.                                         | Начальник<br>карьера | =21*1000                         | =C9*A\$2                         | =C9*B\$2                   | =C9+D9+E9                        | =C9*D\$2     | =F9+G9                                 | 0                            | =(H9-19)*C\$2             | =H9-J9                   |
| 10  | Антонов П.Г.                                       | Старший<br>горный    | =19*1000                         | =C10*A\$2                        | =C10*B\$2                  | =C10+D10+E10                     | =C10*D\$2    | =F10+G10                               | 1400                         | =(H10-I10)*C\$2           | =H10-J10                 |
| 11  | Осипов Р.Л.                                        | Горный               | =17*1000                         | =C11*A\$2                        | =C11*B\$2                  | =C11+D11+E11                     | =C11*D\$2    | =F11+G11                               | 0                            | =(H11-I11)*C\$2           | =H11-J11                 |
| 12  | Миронов П.Ф.                                       | Горный               | =17*1000                         | =C12*A\$2                        | =C12*B\$2                  | =C12+D12+E12                     | =C12*D\$2    | =F12+G12                               | 1400                         | =(H12-I12)*C\$2           | =H12-J12                 |
| 13  | Заворухин В.В.                                     | Горный               | =17*1000                         | =C13*A\$2                        | =C13*B\$2                  | =C13+D13+E13                     | =C13*D\$2    | =F13+G13                               | 2800                         | =(H13-I13)*C\$2           | =H13-J13                 |
| 14  | Петров Н.И.                                        | Горный               | =17*1000                         | =C14*A\$2                        | =C14*B\$2                  | =C14+D14+E14                     | =C14*D\$2    | =F14+G14                               | 0                            | =(H14-I14)*C\$2           | =H14-J14                 |
| 15  | Семенов Г.В.                                       | Механик              | =16*1000                         | =C15*A\$2                        | =C15*B\$2                  | =C15+D15+E15                     | =C15*D\$2    | =F15+G15                               | 0                            | =(H15-I15)*C\$2           | =H15-J15                 |
| 16  | Васечук Ф.П.                                       | Механик              | =16*1000                         | =C16*A\$2                        | =C16*B\$2                  | =C16+D16+E16                     | =C16*D\$2    | =F16+G16                               | 1400                         | =(H16-I16)*C\$2           | =H16-J16                 |
| 17  | Карпенко                                           | Энергетик            | =16*1000                         | =C17*A\$2                        | =C17*B\$2                  | =C17+D17+E17                     | =C17*D\$2    | =F17+G17                               | 1400                         | =(H17-I17)*C\$2           | =H17-J17                 |
| 18  | Мирончук Н.И                                       | Маркшейдер           | =16*1000                         | =C18*A\$2                        | =C18*B\$2                  | =C18+D18+E18                     | =C18*D\$2    | =F18+G18                               | 2800                         | =(H18-I18)*C\$2           | =H18-J18                 |
| 19  | Осипова Г.Д.                                       | Маркшейдер           | =16*1000                         | =C19*A\$2                        | =C19*B\$2                  | =C19+D19+E19                     | =C19*D\$2    | =F19+G19                               | 0                            | =(H19-I19)*C\$2           | =H19-J19                 |
| 20  | Шапкин В.М.                                        | Геолог               | =16*1000                         | =C20*A\$2                        | =C20*B\$2                  | =C20+D20+E20                     | =C20*D\$2    | =F20+G20                               | 4200                         | =(H20-I20)*C\$2           | =H20-J20                 |
| 21  | 1 Гаврилов И.Б. Геолог =16*1000 =C21*A\$2 =C21*B\$ |                      |                                  |                                  |                            | =C21+D21+E21                     | =C21*D\$2    | =F21+G21                               | 0                            | =(H21-I21)*C\$2           | =H21-J21                 |
| 22  | Итого месячн                                       | ый фонд зарабо       | отной платы                      | ИТР                              |                            |                                  |              |                                        |                              | =CYMM(J9:J21)             | =CYMM(K9:K21)            |

#### Задание №2.

- 1. Скопируйте с листа Ведомость на Лист 3 столбцы Ф.И.О., Сумма к выдаче. Для вставки из буфера обмена используйте специальную вставку (команда Главная → Буфер обмена → Вставить → Специальная вставка → Значения).
- 2. Добавьте к таблице столбцы Сообщение о надбавке, Величина надбавки, Итоговая сумма. Введите нумерацию столбцов.
- 3. Добавьте заголовок таблицы «Расчет надбавки».

|    | D4             | <b>-</b> (9             | <i>f</i> <sub>ж</sub> =ЕСЛИ(В | 4<55000;B4*(                  | 0,1;B4*0)               |
|----|----------------|-------------------------|-------------------------------|-------------------------------|-------------------------|
|    | А              | В                       | С                             | D                             | E                       |
| 1  |                | Расче                   | ет надбавки                   |                               |                         |
| 2  | Фамилия И.О.   | Сумма к<br>выдаче, руб. | Сообщение<br>о надбавке       | Величина<br>надбавки,<br>руб. | Итоговая<br>сумма, руб. |
| 3  | 1              | 2                       | 3                             | 4                             | 5                       |
| 4  | Серов В.О.     | 58 464,00 ₽             | Нет                           | 0,00₽                         | 58 464,00 ₽             |
| 5  | Антонов П.Г.   | 53 078,00₽              | Да                            | 5 307,80₽                     | 58 385,80 ₽             |
| 6  | Осипов Р.Л.    | 47 328,00₽              | Да                            | 4 732,80₽                     | 52 060,80 ₽             |
| 7  | Миронов П.Ф.   | 47 510,00 ₽             | Да                            | 4 751,00₽                     | 52 261,00 ₽             |
| 8  | Заворухин В.В. | 47 692,00 ₽             | Да                            | 4 769,20₽                     | 52 461,20 ₽             |
| 9  | Петров Н.И.    | 47 328,00₽              | Да                            | 4 732,80₽                     | 52 060,80 ₽             |
| 10 | Семенов Г.В.   | 44 544,00₽              | Да                            | 4 454,40 ₽                    | 48 998,40 ₽             |
| 11 | Васечук Ф.П.   | 44 726,00₽              | Да                            | 4 472,60₽                     | 49 198,60 ₽             |
| 12 | Карпенко Н.М.  | 44 726,00₽              | Да                            | 4 472,60₽                     | 49 198,60 ₽             |
| 13 | Мирончук Н.И   | 44 908,00 ₽             | Да                            | 4 490,80 ₽                    | 49 398,80₽              |
| 14 | Осипова Г.Д.   | 44 544,00 ₽             | Да                            | 4 454,40 ₽                    | 48 998,40 ₽             |
| 15 | Шапкин В.М.    | 45 090,00 ₽             | Да                            | 4 509,00 ₽                    | 49 599,00 ₽             |
| 16 | Гаврилов И.Б.  | 44 544,00₽              | Да                            | 4 454,40 ₽                    | 48 998,40 ₽             |
| 17 | Итого          |                         |                               |                               | 670 083,80 ₽            |

- 4. Введите в столбец Сообщение о надбавке формулу, которая выводит сообщение Да, если сумма к выдаче составляет менее 55000 р., и Нет в противном случае: =ECЛИ(B4<55000;"Да";"Hem").
- 5. Введите в столбец Величина надбавки формулу, которая выводит сумму надбавки равную 10% от суммы к выдаче, если данная сумма составляет менее 55 000 р., и 0 в противном случае.
- 6. Вставьте формулу для вычисления значений по столбцу Итоговая сумма.
- 7. Сравните полученную Вами таблицу с таблицей, представленной на образце в п.12, при расхождении откорректируйте таблицу.
- 8. Сохраните работу в своей папке. Результат покажите преподавателю.

#### Практическая работа 9.

Тема: Электронные таблицы Microsoft Office Excel. Визуализация данных.

Цель: Отработка навыков работы с программным обеспечением Microsoft Office Excel.

#### Задание №1. Построение графиков

1. Создайте новый документ Microsoft Office Excel и на Листе 1 занесите данные разведки по скважинам представленные ниже в таблице.

| № скваж | Содержані<br>компонент | № скваж | Содержані<br>компонент | № скваж | Содержані<br>компонент |
|---------|------------------------|---------|------------------------|---------|------------------------|
| 1       | 22,64                  | 15      | 14,78                  | 29      | 12,24                  |
| 2       | 24,08                  | 16      | 16,62                  | 30      | 16,48                  |
| 3       | 21,06                  | 17      | 18,42                  | 31      | 12,24                  |
| 4       | 18,46                  | 18      | 20,12                  | 32      | 14,44                  |
| 5       | 14,28                  | 19      | 22,32                  | 33      | 12,66                  |
| 6       | 12,46                  | 20      | 24,66                  | 34      | 13,68                  |
| 7       | 10,08                  | 21      | 23,12                  | 35      | 11,14                  |
| 8       | 14,44                  | 22      | 26,44                  | 36      | 16,24                  |
| 9       | 16,68                  | 23      | 28,06                  | 37      | 18,64                  |
| 10      | 18                     | 24      | 26,58                  | 38      | 20,12                  |
| 11      | 15,68                  | 25      | 24,64                  | 39      | 26,68                  |
| 12      | 17,64                  | 26      | 28,68                  | 40      | 28,58                  |
| 13      | 19,02                  | 27      | 20,44                  | 41      | 18,86                  |
| 14      | 16,44                  | 28      | 18,62                  | 42      | 16,62                  |

#### Журнал геохимического опробования буровых скважин

2. Ниже таблицы вставьте диаграмму. Тип диаграммы – точечная с гладкими кривыми и маркерами.

- 3. Добавьте название диаграммы. Отобразите названия вертикальной и горизонтальной линии сетки.
- 4. Установите отображение значений горизонтальной оси с ценой деления основных линий 1, а вертикальной оси с ценой деления основных линий 5.
- 5. Сравните построенную Вами диаграмму с представленной ниже на рисунке. При наличии расхождений между ними внесите в Вашу диаграмму необходимые изменения.

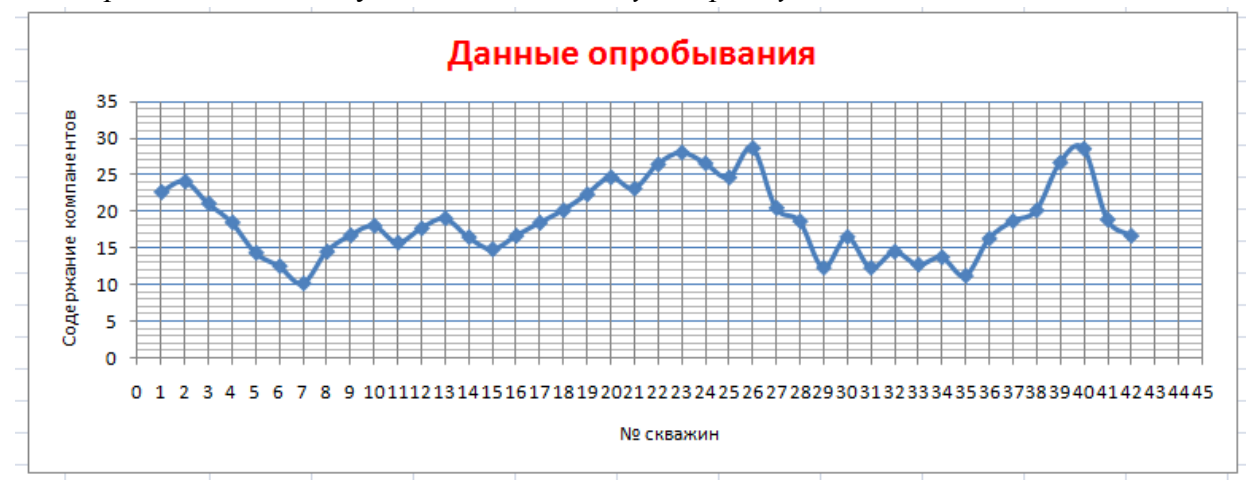

#### Задание №2. Построение диаграмм.

| 1. | Налист 2       | скопитителист           | Ведомость с п     | пактической | работы 8 |
|----|----------------|-------------------------|-------------------|-------------|----------|
|    | 1 100.00000000 | choning your to suborry | Decounternoentoen |             | 00000000 |

| 4  | Заработная плата инженернро-техническим работникам горного участка "Великан" |                                |                                  |                             |                                  |              |                                        |                              |                           |                         |
|----|------------------------------------------------------------------------------|--------------------------------|----------------------------------|-----------------------------|----------------------------------|--------------|----------------------------------------|------------------------------|---------------------------|-------------------------|
| 5  | Фамилия И.О.                                                                 | становленный<br>клад, руб/мес. | Районный<br>коэффициент,<br>руб. | Северные<br>адбавки, . руб. | фонд<br>заработной<br>платы, руб | Премия, руб. | Общий фонд<br>заработной<br>платы, рүб | Налоговые<br>вычиты,<br>рүб. | Подоходный<br>налог, руб. | Сүмма к<br>выдане, руб. |
| 8  | 1                                                                            | 3                              | 4                                |                             | 6                                | 7            | 8                                      | 9                            | 10                        | 11                      |
| 9  | Серов В.О.                                                                   | 21 000,00 ₽                    | 14 700,00 ₽                      | 10 500,00 ₽                 | 46 200,00 ₽                      | 21 000,00 ₽  | 67 200,00 ₽                            | 0,00₽                        | 8 736,00 ₽                | 58 464,00 ₽             |
| 10 | Антонов П.Г.                                                                 | 19 000,00 ₽                    | 13 300,00 ₽                      | 9 500,00 ₽                  | 41 800,00 ₽                      | 19 000,00 ₽  | 60 800,00 ₽                            | 1 400,00 ₽                   | 7 722,00₽                 | 53 078,00 ₽             |
| 11 | Осипов Р.Л.                                                                  | 17 000,00 ₽                    | 11 900,00 ₽                      | 8 500,00 ₽                  | 37 400,00 ₽                      | 17 000,00 ₽  | 54 400,00 ₽                            | 0,00₽                        | 7 072,00₽                 | 47 328,00₽              |
| 12 | Миронов П.Ф.                                                                 | 17 000,00 ₽                    | 11 900,00 ₽                      | 8 500,00 ₽                  | 37 400,00 ₽                      | 17 000,00 ₽  | 54 400,00 ₽                            | 1 400,00 ₽                   | 6 890,00₽                 | 47 510,00₽              |
| 13 | Заворухин В.В.                                                               | 17 000,00 ₽                    | 11 900,00 ₽                      | 8 500,00 ₽                  | 37 400,00 ₽                      | 17 000,00 ₽  | 54 400,00 ₽                            | 2 800,00 ₽                   | 6 708,00₽                 | 47 692,00₽              |
| 14 | Петров Н.И.                                                                  | 17 000,00 ₽                    | 11 900,00 ₽                      | 8 500,00 ₽                  | 37 400,00₽                       | 17 000,00 ₽  | 54 400,00₽                             | 0,00₽                        | 7 072,00₽                 | 47 328,00₽              |
| 15 | Семенов Г.В.                                                                 | 16 000,00 ₽                    | 11 200,00 ₽                      | 8 000,00 ₽                  | 35 200,00₽                       | 16 000,00 ₽  | 51 200,00₽                             | 0,00₽                        | 6 656,00₽                 | 44 544,00₽              |
| 16 | Васечук Ф.П.                                                                 | 16 000,00 ₽                    | 11 200,00 ₽                      | 8 000,00 ₽                  | 35 200,00₽                       | 16 000,00 ₽  | 51 200,00₽                             | 1 400,00 ₽                   | 6 474,00₽                 | 44 726,00₽              |
| 17 | Карпенко Н.М.                                                                | 16 000,00 ₽                    | 11 200,00 ₽                      | 8 000,00 ₽                  | 35 200,00₽                       | 16 000,00 ₽  | 51 200,00₽                             | 1 400,00 ₽                   | 6 474,00₽                 | 44 726,00₽              |
| 18 | Мирончук Н.И                                                                 | 16 000,00 ₽                    | 11 200,00 ₽                      | 8 000,00 ₽                  | 35 200,00₽                       | 16 000,00 ₽  | 51 200,00 ₽                            | 2 800,00 ₽                   | 6 292,00₽                 | 44 908,00 ₽             |
| 19 | Осипова Г.Д.                                                                 | 16 000,00 ₽                    | 11 200,00 ₽                      | 8 000,00 ₽                  | 35 200,00 ₽                      | 16 000,00 ₽  | 51 200,00 ₽                            | 0,00₽                        | 6 656,00₽                 | 44 544,00₽              |
| 20 | Шапкин В.М.                                                                  | 16 000,00 ₽                    | 11 200,00 ₽                      | 8 000,00 ₽                  | 35 200,00 ₽                      | 16 000,00 ₽  | 51 200,00 ₽                            | 4 200,00 ₽                   | 6 110,00 ₽                | 45 090,00 ₽             |
| 21 | Гаврилов И.Б.                                                                | 16 000,00 ₽                    | 11 200,00 ₽                      | 8 000,00 ₽                  | 35 200,00 ₽                      | 16 000,00 ₽  | 51 200,00 ₽                            | 0,00₽                        | 6 656,00₽                 | 44 544,00 ₽             |

2. Ниже таблицы постройте диаграмму график с маркерами.

- 3. Увеличьте размер диаграммы.
- 4. Измените для ряда Общий фонд заработной платы тип диаграммы на гистограмму с группировкой.
- 5. Установите для гистограммы ряда Общий фонд заработной платы градиентную заливку «Рассвет».
- 6. Вставьте название диаграммы «Заработная плата ИТР горного участка «Великан».
- 7. Установите вертикальное выравнивание подписей на горизонтальной оси категорий.
- 8. Сравните построенную Вами диаграмму с представленной ниже на рисунке, при наличии расхождений между ними внесите в Вашу диаграмму необходимые изменения.

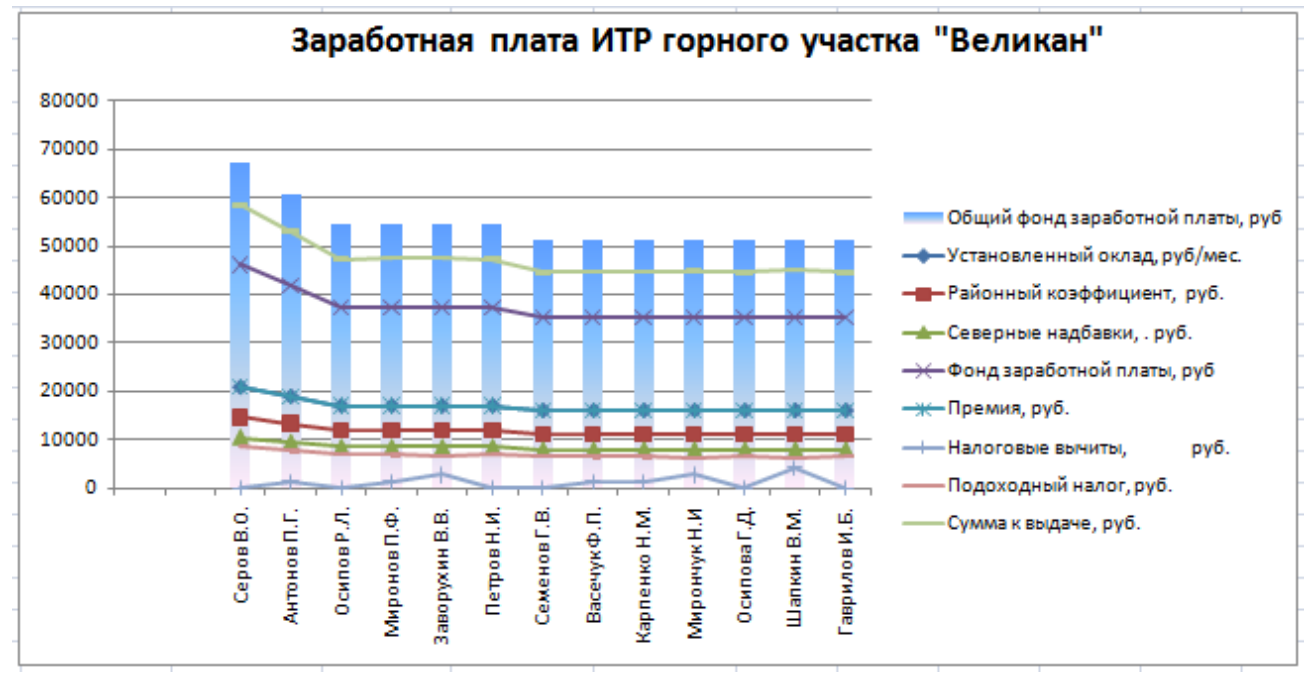

- 9. На этом же рабочем листе для исходных данных постройте линейчатую диаграмму с накоплениями.
- 10. Установите размеры диаграммы: высота 8 см., ишрина 20 см.
- 11. Вставьте название диаграммы и подписи данных.

12. Сравните построенную Вами диаграмму с представленной ниже на рисунке, при наличии расхождений между ними внесите в Вашу диаграмму необходимые изменения.

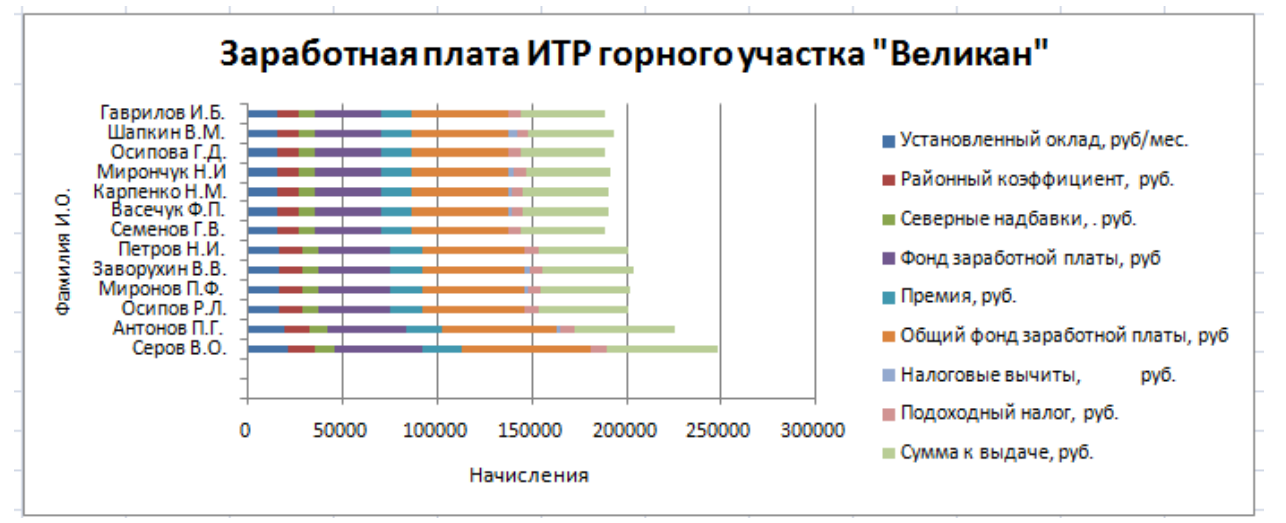

- 13. По данным начислений заработной платы Антонову П.Г. постройте кольцевую диаграмму.
- 14. Вставьте название диаграммы и подписи данных в долях.
- 15. Сравните построенную Вами диаграмму с представленной ниже на рисунке, при наличии расхождений между ними внесите в Вашу диаграмму необходимые изменения.

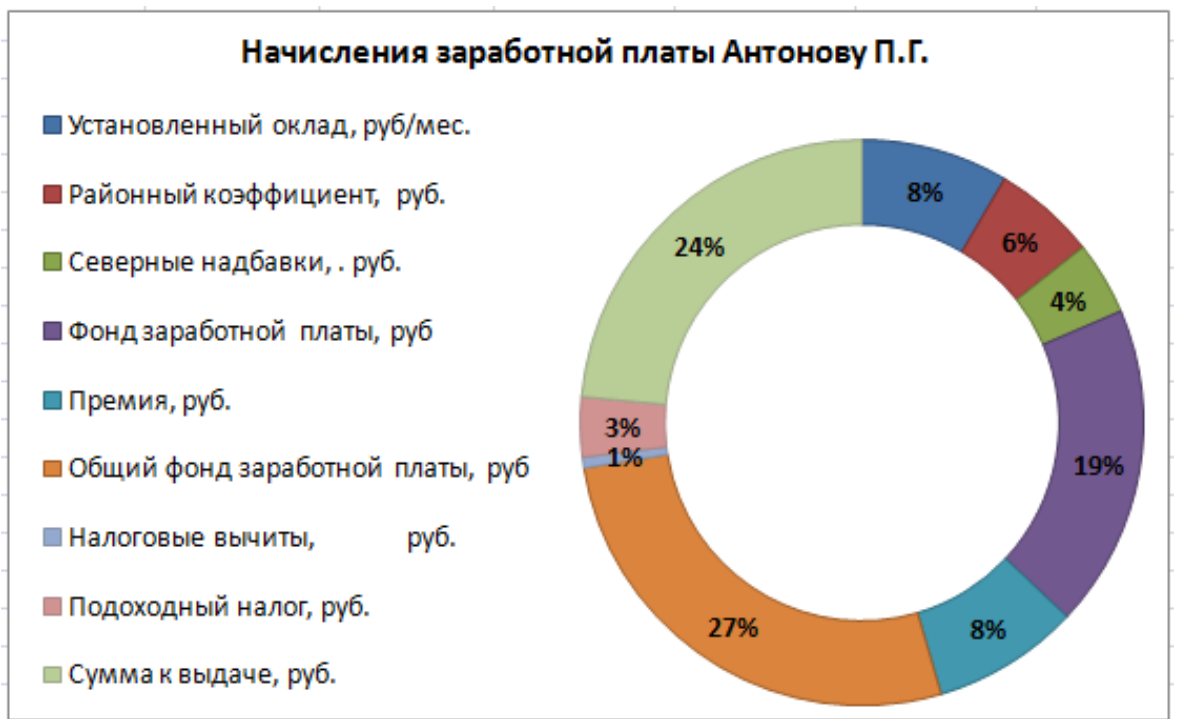

- 16. По Сумме к выдаче по каждому работнику постройте объемную круговую диаграмму.
- 17. С помощью команды Конструктор → Переместить диаграмму расположите ее на отдельном листе.
- 18. Отформатируйте область диаграммы: граница сплошная двойная линия темносинего цвета, шириной 2nm..
- 19. Удалите легенду.
- 20. Измените подписи данных у каждого сектора диаграммы отобразите Фамилию И.О. и подпишите данные.
- 21. Сектор с максимальной заработной платой расположите отдельно от остальных секторов (команда Макет → Формат выделенного объекта → Параметры ряда →

Вырезание точки).

#### 22. Сравните построенную диаграмму с представленным ниже рисунком.

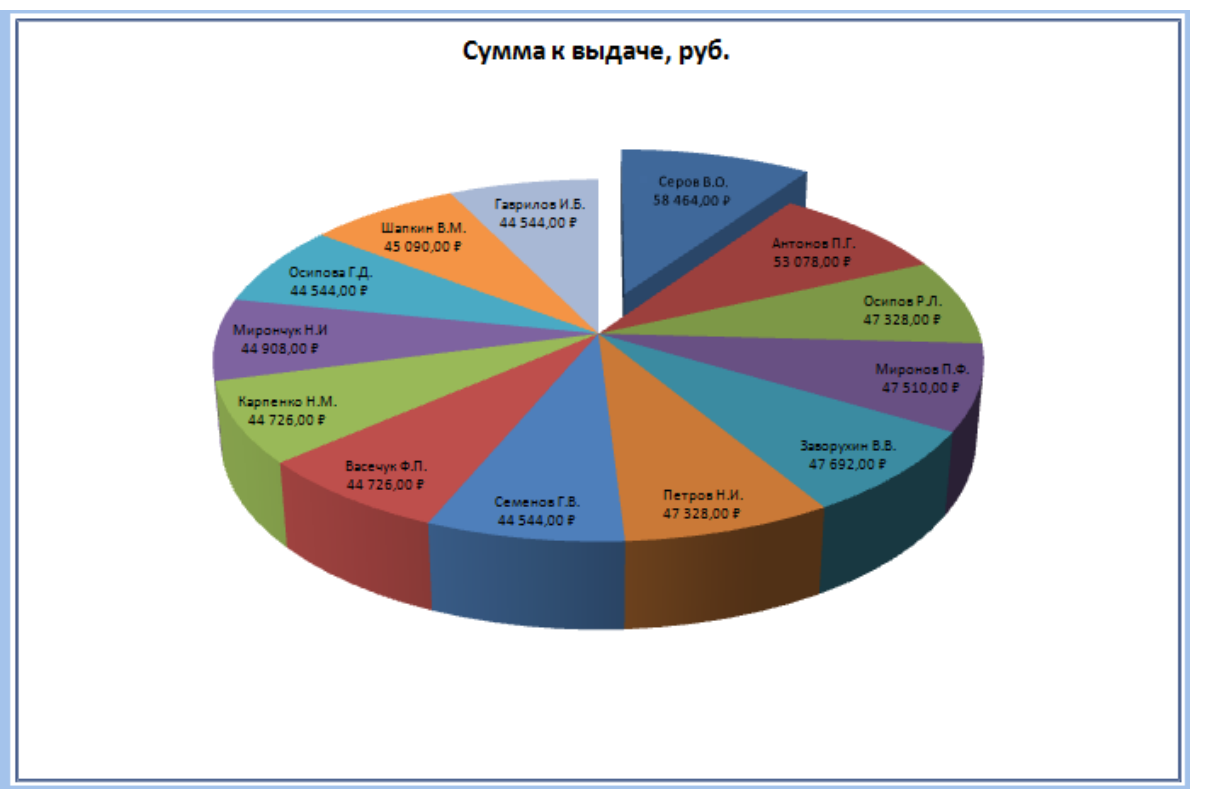

23. Сохраните работу в Вашей папке. Покажите результаты работы преподавателю.

#### Контрольные вопросы:

Как откорректировать положение диаграммы на месте?

Как изменить размеры диаграммы?

Расскажите о быстром способе создания диаграммы с помощью средства для автоматического построения диаграмм.

Тема: Растровая графика в редакторе Paint.

Цель: Отработка навыков работы с компьютерной графикой в редакторе Paint.

Задание №1. Создание авторского фона для презентации в редакторе Paint используя работу с фигурами и правила копирования.

- 1. Откройте программу Paint (Пуск  $\rightarrow$  Программы  $\rightarrow$  Стандартные  $\rightarrow$  Paint).
- 2. Нарисуйте элемент Писпользуя прямоугольник и заливку.
- 3. Установите прозрачный фон у рисунка (Выделить—Прозрачное выделение)

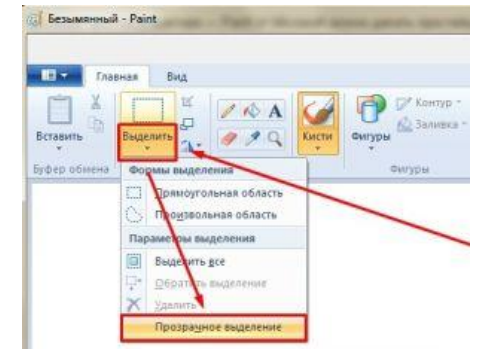

- 4. Выделите нарисованную фигуру инструментом Выделение. Удерживая клавишу Ctrl, перетаците мышью копию фигуры и расположите ее ровно под нарисованной. Повторите это действие несколько раз, таким образом, получите изображение нивелирной рейки.
- 5. Аналогично нарисуйте нивелирную рейку с красной стороны такой же длины.
- 6. Скопируйте нарисованные рейки, поверните их на 90° и соберите все четыре элемента в виде рамки.

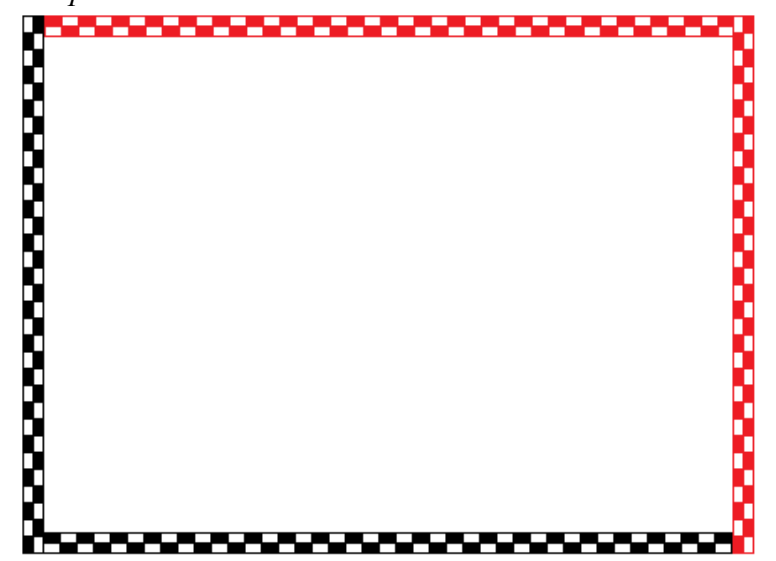

- 7. Откройте Презентацию Microsoft Power Poin и создайте новый слайд.
- 8. Вставьте прямоугольник на весь размер слайда, отредактируйте его (заливка фигуры – нет, контур фигуры – черная сплошная линия толщиной 3nm)
- 9. Скопируйте полученную фигуру и вставьте в документ Paint с рамкой
- 10. Выделите рамку и растяните на весь лист.

11. Полученный документ сохраните как Изображение в формате JPEG с именем Рамка1 в свою папку. Результат покажите преподавателю.

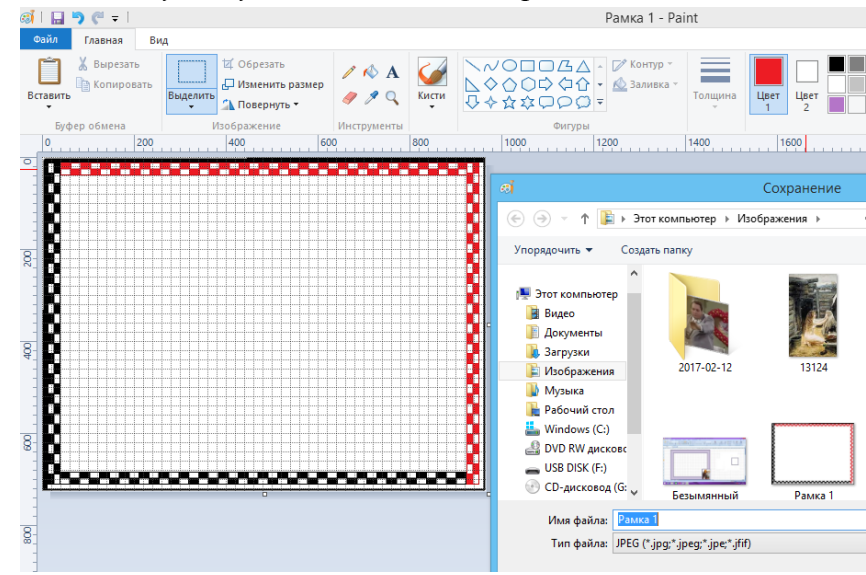

#### Задание №2.

- 1. Изобразите схемы геометрического нивелирования.
- 2. Подпишите необходимые элементы схем и их названия.

#### Схемы геометрического нивелирования

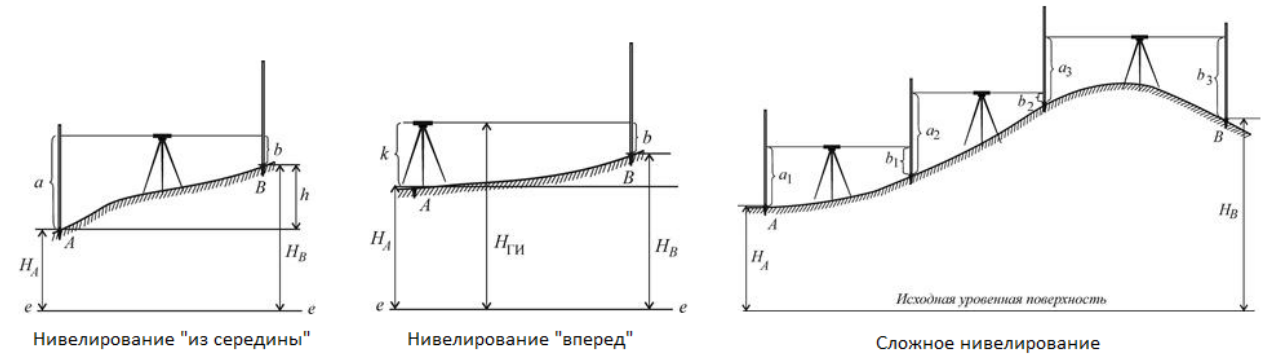

#### Контрольные вопросы:

- 1. Для чего используются графические редакторы (ГР)?
- 2. Как можно разделить по функциональному назначению инструментальные средства Paint?
- 3. Как в Paint изменить размер рисунка (ширину и высоту)?
- 4. Как в Paint изменить размер шрифта?
- 5. Как в Paint можно перемещать объекты?
- 6. Как в Paint скопировать цвет имеющегося изображения?
- 7. Как в Paint сохранить готовый рисунок?
- 8. Как в Paint сделать зеркальное отображение рисунка?
- 9. Как в Paint растянуть изображение по вертикали (горизонтали)?

**Тема:** Создание и редактирование мультимедийных объектов средствами компьютерных презентаций Microsoft Power Poin.

Цель: Отработка навыков создания и редактирования презентаций Microsoft Power Poin с использованием мультимедийных эффектов.

Задание №1. Создание презентации.

- 1. В своих папках создайте документ Microsoft Power Point.
- 2. Создайте новый титульный слайд.
- 3. Установите фон презентации следующими командами *Формат→Стили*  $\phi$ она $\rightarrow$ Формат  $\phi$ она $\rightarrow$ Рисунок или текстура $\rightarrow$ Вставить из $\rightarrow$ Файл. В открывшемся выбрать файл Рамка1. созданный практической работе окне в 10-Вставить-Применить ко всем.

При оформлении презентации используйте единый стиль в черно-красных тонах, то есть цветах нивелирной рейки.

4. Оформите слайд 1 – титульный лист.

Напишите заголовок слайда «Геометрическое нивелирование». Оформите в стиле WordArt. В подзаголовке слайда напишите исполнителя работы и группу. Над заголовком вставьте надпись – название учебного заведения.

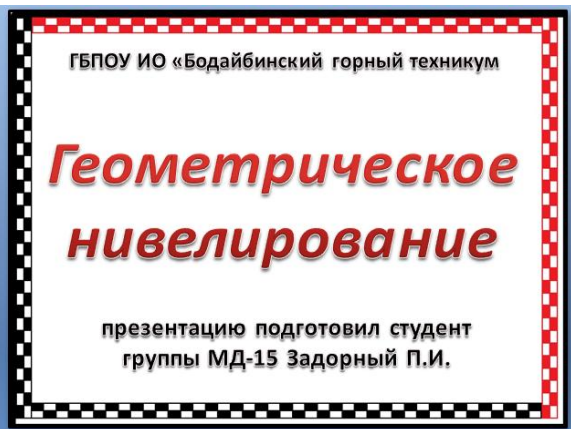

 Создайте слайд 2 командами Создать слайд→Только заголовок. На нем отразите схематическое содержание презентации. Заголовок: «Виды геометрического нивелирования». Под заголовком вставьте два объекта с надписями: «Нивелирование вперед», «Нивелирование из середины». Для оформления используйте фигуры (блоксхемы) с добавлением текста. Сделайте заливку фигур. Добавьте стрелки. Сравните полученный слайд с рисунком ниже и при необходимости внесите изменения.

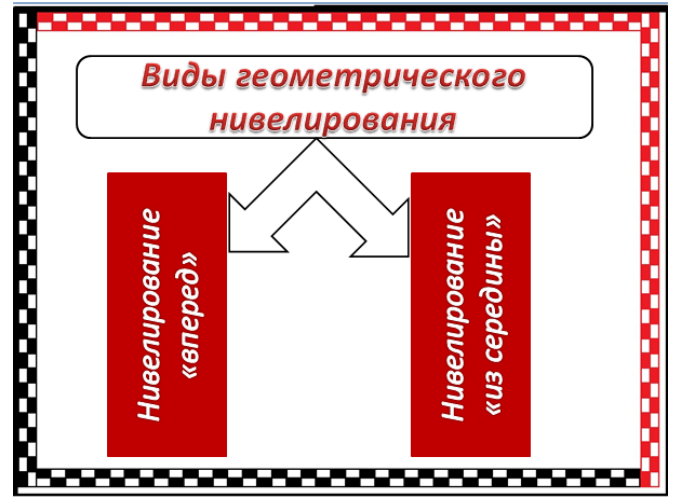

- 2. Создайте слайд 3. В заголовке напечатайте «Геометрическое нивелирование» (оформление: текст WordArt цветной контур фигуры –Акцент 2, свечение фигуры 18nm). Под заголовком вставьте фигуры с надписью в которых напечатайте следующий текст:
  - Это основной метод нивелирования.
  - Это метод определения превышений путем взятия отсчетов по вертикальным рейкам при горизонтальном луче визирования.

Оформите слайд согласно рисунка приведенного ниже.

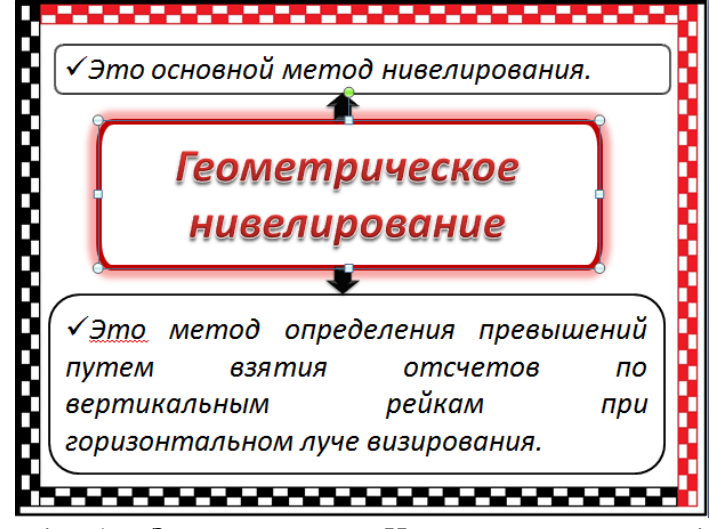

3. Создайте слайд 4: Заголовок – «Нивелирование вперед», оформленный с использованием WordArt. Добавьте текст: При нивелировании вперед нивелир устанавливают над точкой A и измеряют (обычно с помощью рейки) высоту прибора k. В точке B, высоту которой требуется определить, устанавливают рейку. Приведя визирную ось нивелира в горизонтальное положение, берут отсчет b по черной стороне рейки. Вычислив превышение h = k – b, находят высоту точки B по формуле H<sub>B</sub> = H<sub>A</sub> + h<sub>AB</sub>.

Вставьте рисунок, созданный в программе Paint в практической работе 10. Сравните свой слайд со слайдом представленным ниже на рисунке и при необходимости исправьте его.

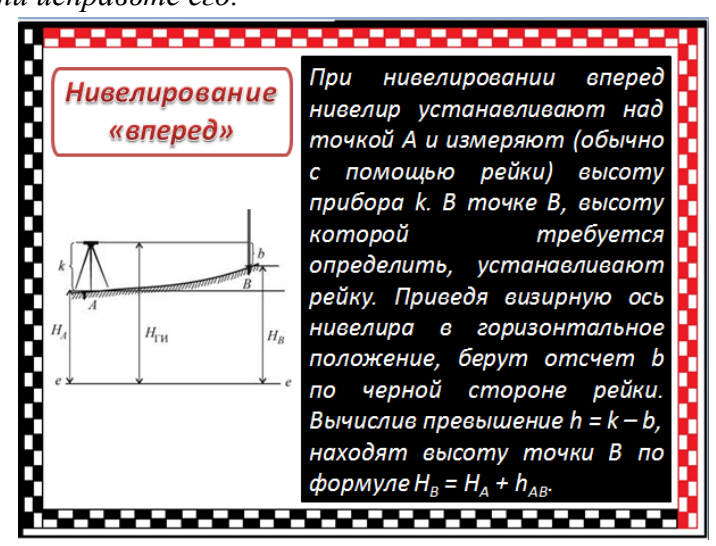

4. Создайте слайд 5. Заголовок – «Нивелирование вперед», оформленный с использованием WordArt. Добавьте текст: Для измерения превышения точки В над точкой А при нивелировании из середины нивелир устанавливают в середине между точками (как правило, на равных расстояниях) и приводят его визирную ось в горизонтальное положение. На точках A и B устанавливают нивелирные рейки. Берут отсчет a по задней рейке u отсчет b по передней рейке. Превышение вычисляют по формуле h = a - b. Обычно для контроля превышение измеряют дважды – по черным u красным сторонам реек. За окончательный результат принимают среднее. Если известна высота  $H_A$  точки A, то высоту  $H_B$  точки Bвычисляют по формуле  $H_B = H_A + h_{AB}$ .

Вставьте рисунок, созданный в программе Paint в практической работе 10.

Сравните свой слайд со слайдом представленным ниже на рисунке и при необходимости исправьте его.

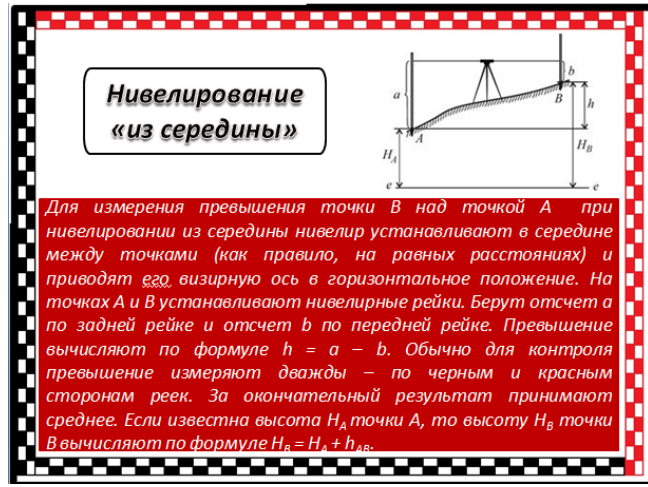

5. На слайде 6 напечатайте текст «Спасибо за внимание!», оформленный с использованием декоративного текста WordArt со свечением.

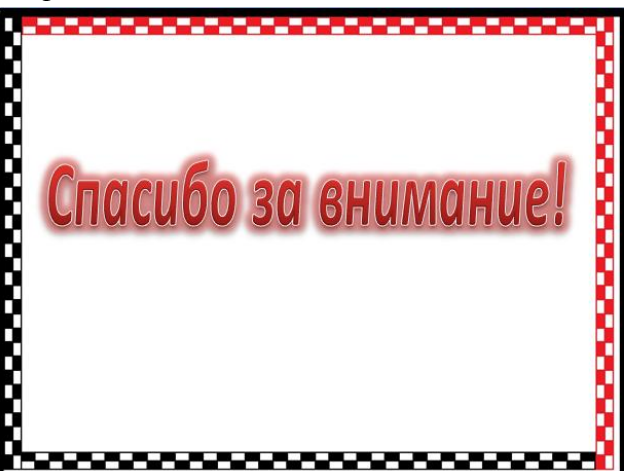

#### Задание № 2. Настройка анимации.

- 1. Настройте анимацию для всех слайдов презентации (команды Анимация → Появление сверху → Применить ко всем).
- 2. В слайде 3 «Виды геометрического нивелирования» добавить анимацию к двум вставкам «Нивелирование вперед», «Нивелирование из середины», для этого откройте область задач Настройка анимации и удерживая клавишу Shift выделите эти два объекта. Командами Добавить эффект → Вход → Ветер добавьте анимацию, настройте скорость – Очень быстро и начало – С предыдущим.

#### Задание № 3. Создание перехода между слайдами.

Способы переходов:

 Создание гиперссылок на другие слайды или любые другие объекты (документы на локальном компьютере и Web-страницы).

- Размещение на слайдах управляющих кнопок. Если активизировать кнопку (щелкнуть мышью), то произойдет некоторое событие (переход на другой слайд).
- Создайте переходы со слайда 2 к слайдам 4, 5 с соответствующих графических объектов. Для этого на слайде 2 «Виды геометрического нивелирования» щелчком правой кнопки мыши выделить элемент «Нивелирование вперед» и в контекстном меню выберите Гиперссылка. В появившемся диалоговом окне выберите Связать с ... местом в документе и в Обзоре выбрать слайд 4 «Нивелирование вперед» → Ок. Аналогично установите ссылку с элемента «Нивелирование из середины» на слайд 5.
- 2. Создайте кнопки возврата с помощью кнопок, которые должны быть размещены на слайдах 4 и 5. Щелчок по кнопке будет приводить к переходу на соответствующий слайд. Откройте слайд 4 и выполните команды Вставка→ Фигуры → Управляющие

кнопки  $\rightarrow$  Назад  $\square$ . Щелкнете левой кнопкой мыши по слайду в месте вставки кнопки и раскрывшемся диалоговом окне выберите Перейти по гиперссылке  $\rightarrow$  Слайд  $\rightarrow$  Виды геометрического нивелирования  $\rightarrow$  Ок. Оформите кнопку на слайде: выберете заливку фигуры, контура, размер так, чтобы кнопка хорошо смотрелась на слайде. Чтобы кнопки возврата на всех слайдах выглядели одинаково скопируйте кнопку на слайде 4 и вставьте на слайд 5. Выделите ее и в контекстном меню выберите Изменить гиперссылку  $\rightarrow$  Перейти по гиперссылке  $\rightarrow$  Слайд  $\rightarrow$ Геометрическое нивелирование  $\rightarrow$  Ок.

- 3. Создайте кнопку перехода со слайда 2 «Геометрическое нивелирование» на последний слайд 6. Скопируйте кнопку и вставьте на слайд 3. Выделите ее и в контекстном меню выберите Изменить гиперссылку → Перейти по гиперссылке → Слайд → спасибо за внимание → Ок.
- 4. Проверьте работу презентации показом слайдов с начала, при необходимости внесите исправления.
- 5. Сохраните работу в своей папке. Покажите работу преподавателю.

#### Контрольные вопросы:

- 1. С каким расширением по умолчанию сохраняется файл презентации в MS Power Point 2007?
- 2. Что такое слайд? Из чего он состоит?
- 3. Каким образом можно создать новую презентацию?
- 4. Что такое шаблон презентации?
- 5. Как добавить новый слайд в презентацию?Как удалить слайд?
- 6. Как изменить порядок слайдов в презентации?
- 7. Какие существуют режимы просмотра презентации?
- 8. Как настроить анимацию объектов на слайде?
- 9. Какие параметры эффектов анимации можно изменять при их настройке?
- 10. Как установить анимацию для смены слайдов при демонстрации презентации?
- 11. С какого слайда может начинаться показ презентации?

#### Практическая работа 12.

Тема: Совместная работа приложений.

Цель: Отработка навыков создания и редактирования презентаций Microsoft Power Poin с использованием мультимедийных эффектов.

#### Задание №1. Внедрение объектов.

- 1. Откройте приложение Excel.
- 2. Введите данные на рабочий лист.

|   | А                | В  | С      | D  | E      | F | G     | Н | 1     | J |
|---|------------------|----|--------|----|--------|---|-------|---|-------|---|
| 1 | х                | -2 | -1,5   | -1 | -0,5   | 0 | 0,5   | 1 | 1,5   | 2 |
| 2 | y=x <sup>2</sup> | 4  | 2,25   | 1  | 0,25   | 0 | 0,25  | 1 | 2,25  | 4 |
| 3 | y=x³             | -8 | -3,375 | -1 | -0,125 | 0 | 0,125 | 1 | 3,375 | 8 |

#### 3. Постройте графики:

*а) график функции у = x2 – точечная с гладкими кривыми и маркерами;* 

б) график функций y = x2 и y = x3 – точечная с гладкими кривыми и маркерами.

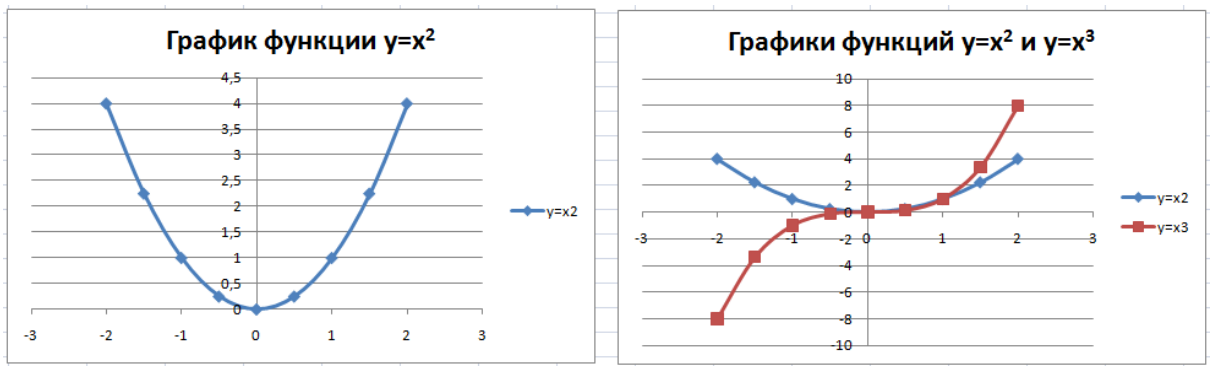

- 4. Сохраните созданный Вами документ Excel в своей папке.
- 5. Не закрывая приложения Excel, откройте Word.
- 6. *В текстовом редакторе введите текст:* «Построение графиков. Значения функций  $y = x^2$  и  $y = x^3$  заданы в виде таблицы:»
- 7. Скопируйте ранее созданную в Excel таблицу и внедрите ее в текст. Для этого таблица из буфера обмена вставляется в текстовый редактор с помощью команды Главная → Буфер обмены → Вставить → Специальная вставка → Документ Microsoft Excel (объект). В диалоговом окне Специальная вставка должен быть активен переключатель Вставить.
- 8. *Ниже вставленной таблицы введите текст:* «Требуется построить график функции  $y = x^2$  и совместный график функций  $y = x^2$  и  $y = x^3$ . Графики построены в электронных таблицах Excel. Для построения графиков были выделены данные, затем выполнена команда Вставка  $\rightarrow$  Диаграммы. Выбран тип точечная с гладкими кривыми и маркерами.».
- 9. Ниже текста последовательно вставьте в Ваш документ скопированные графики y = x; y = x2 u y = x3.

Оба графика должны быть внедрены в текст. Что бы график был внедрен в текст, его из буфера обмена следует вставить с помощью команды Главная → Буфер обмена → Вставить → Специальная вставка → Диаграмма Microsoft Excel (объект). В диалоговом окне Специальная вставка активен переключатель Вставить.

- 10. Выполните форматирование таблицы: установите заливку таблицы (цвет по Вашему усмотрению), отображение числовых данных по центру с двумя десятичными знаками. Для форматирования внедренного объекта необходимо выполнить по нему двойной щелчок мышью, после чего вокруг внедряемого объекта появится штриховая рамка, отобразятся вкладки и лента приложения Excel, с помощью которых и следует выполнять форматирование.
- 11. Выполните форматирование графика функции у = x<sup>2</sup>: удалите легенду, отобразите вертикальные и горизонтальные линии сетки. Установите отображение значений горизонтальной оси на отрезке от -2 до 2, цену основных делений -1, значений вертикальной оси на отрезке от 0 до 4, цену основных делений -1.
- 12. Выполните форматирование графика функций у = x<sup>2</sup> и у = x<sup>3</sup>: разместите легенду внизу, отобразите вертикальные и горизонтальные линии сетки. Установите отображение значений горизонтальной оси на отрезке от -2 до 2, цену основных делений 1, значений вертикальной оси на отрезке от -8 до 8, , цену основных делений 1. Подберите размеры диаграмм так, чтобы они не выходили за поля страницы.
- 13. Ниже диаграмм введите текст: «Построение фигур в графическом редакторе»
- 14. Выполните команду Вставка → Текст → Объект. Выберите вкладку Создание, тип объекта Bitmap Image. В открывшемся приложении Paint нарисуйте фигуры (форма фигур и их заливка могут быть произвольными).

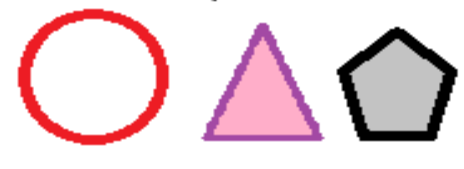

- 15. Закройте приложение Paint.
- 16. Выполните двойной щелчок по рисунку. В открывшемся приложении Paint отформатируйте фигуры по своему усмотрению, например, измените цвет заливки фигур. Выберите в списке на ленте команду Сохранить копию как... и сохраните объект с именем Фигуры в формате BMPв Вашей папке. Закройте приложении Paint.
- 17. Сохраните документ на рабочем диске в Вашей папке под именем «Практическая работа 12, внедренные»

#### Задание №2. Связывание объектов.

- 1. Создайте новый документ Word.
- 2. В текстовом редакторе введите текст: «Построение графиков. Значения функций  $y = x^2 u y = x^3$  заданы в виде таблицы:»
- 3. Вставьте в документ ранее созданную в Excel таблицу. Вставленная таблица должна быть связана с таблицей, расположенной в файле-источнике. Для этого таблица из буфера обмена вставляется в документ с помощью команды Главная → Буфер обмена → Вставить → Специальная вставка → Документ Microsoft Excel (объект). В диалоговом окне Специальная вставка активен переключатель Связать.
- 4. *Ниже вставленной таблицы введите текст:* «Требуется построить график функции  $y = x^2$  и совместный график функций  $y = x^2$  и  $y = x^3$ .
- 5. Графики построены в электронных таблицах MS Excel. Для построения графиков были выделены данные, затем выполнена команда Вставка → Диаграммы. Выбран тип точечная с гладкими кривыми и маркерами.».

- 6. После текста последовательно вставьте в Ваш документ графики. Оба графика должны быть связаны с соответствующими графиками, расположенными в файлеисточнике (в MS Excel). Для этого каждый график копируется и из буфера обмена вставляется с помощью команды Главная → Буфер обмена → Вставить → Специальная вставка → Диаграмма MicrosoftExcel (объект). В диалоговом окне Специальная вставка активен переключатель Связать.
- 7. В ранее созданном файл в MS Excel выполните форматирование графика функции у = x<sup>2</sup>: удалите легенду, отобразите вертикальные и горизонтальные линии сетки. Установите отображение значений горизонтальной оси на отрезке от -2 до 2, цену основныхделений 1, значений вертикальной оси на отрезке от 0 до 4, цену основныхделений 1.
- Выполните форматирование графика функций y = x<sup>2</sup> и y = x<sup>3</sup>: разместите легенду внизу, отобразите вертикальные и горизонтальные линии сетки. Установите отображение значений горизонтальной оси на отрезке от -2 до 2, , цену основных делений – 1, значений вертикальной оси на отрезке от -8 до 8, , цену основных делений – 1.
- 9. Перейдите в документ MS Word, в который вставляли связанные объекты, обратите внимание на произошедшие изменения с таблицей и графиками.
- 10. Ниже диаграмм введите текст: «Построение фигур в графическом редакторе»
- 11. Вставьте ранее сохраненный файл Фигуры.bmp как связанный объект с помощью команды Вставка → Текст → Объект. На вкладке Создание из файла укажите путь к файлу Фигуры.bmp и установите флажок →вязь с файлом.
- 12. Откройте файл Фигуры.bmp в приложении Paint. Отформатируйте фигуры по своему усмотрению, например, измените цвет заливки фигур.
- 13. Перейдите в документ MS Word. Выполните обновление связи рисунка с файломисточником. Для этого откройте контекстное меню для рисунка и выберите команду Обновить связь.
- 14. Сохраните документ на рабочем диске в Вашей папке под именем «Практическая работа 12, связанные»
- 15. Сравните размеры файлов «Практическая работа 12, внедренные» «Практическая работа 12, связанные». Какие выводы можно сделать из сопоставления размеров этих файлов?
- 16. Покажите выполненную работу преподавателю.

#### Контрольные вопросы:

- 1. Что такое совместное использование данных?
- 2. Правила связывания документа с исходным файлом.
- 3. Какие команды используют для создания и работы с основным документом слияния

#### Практическая работа 13.

Тема: Работа в Интернет. Поиск информации. Информационно-справочные системы.

**Цель:** Отработка навыков поиска необходимой информации в интернете, познакомиться с каталогами и поисковыми машинами, видами информационных ресурсов Интернета; электронная почта

Задание №1. Изучите основные этапы и советы по поиску информации в сети Интернет.

| N⁰ | Этап                               | Содержание работ этапа                                                                                                    |
|----|------------------------------------|----------------------------------------------------------------------------------------------------|
| 1. | Определение предмета поиска        | На этом этапе определяем, что конкретно нас интересует.                                                                                                    |
| 2. | Составление списка ключевых слов   | На этом этапе выявляем, как может называться то, нас интересует.                                                                                                    |
| 3. | Выбор информационного пространст   | На этом этапе определяем, где может находиться т нас интересует.                                                                                                    |
| 4. | Определение инструмента для поиска | На этом этапе принимаем решение о том, как проп<br>быстрее найти то, что нас интересует.                                                                                  |
| 5. | Предварительный поиск              | Пробуем найти.                                                                                                    |
| 6. | Анализ полученной информации       | Смотрим на полученные результаты. Если это<br>необходимо (в том случае, когда полученные резул<br>нас не устраивают), проводим корректировку всех<br>предыдущих действий. |
| 7. | Дополнительный поиск               | Ищем дальше, пока не получаем ответ на свой воп                                                                                                    |

#### Общие советы

- Потратьте несколько лишних минут, чтобы максимально «сузить» описание предмета поиска - это поможет сэкономить Вам много времени и денег;
- Искать что-то конкретное лучше всего с помощью поисковых машин, так как если вы знаете «хорошие» ключевые слова, четко определяющие то, что вы хотите найти, то и поиск не представляет никакого труда;
- Используйте для поиска нескольких поисковых машин;
- Если на просматриваемой Вами странице существует несколько заинтересовавших Вас ссылок - открывайте несколько окон, пока Вы читаете информацию на одной странице, остальные успешно (или не очень) успевают загрузиться;
- Если вы хотите найти популярные, часто посещаемые ресурсы ищите с помощью рейтинга;
- Если нужна очень редкая информация попробуйте найти ресурсы, посвященные более общей теме. Возможно, там будут размещены ссылки на необходимые Вам ресурсы или будут опубликованы требующиеся материалы;
- Старайтесь найти ответ, а не задать вопрос;
- Создавайте свою коллекцию интересующих Вас ссылок;
- Если Вы нашли что-то интересное, сразу запишите адрес ресурса в «Избранное» либо в текстовый файл;

- Записывая адреса ресурсов в «Избранное», старайтесь дать им более четкое название, максимально соответствующее содержащейся в них информации, постарайтесь не использовать слишком длинные названия;
- Разработайте свой собственный классификатор и для каждой темы создавайте отдельную папку в «Избранном». Поверьте, поиск в своих собственных не разобранных архивах занимает не меньше времени, чем поиск в Internet.

Задание №2. Просмотрите коллекцию интернет-ресурсов и определите перечень тех, которые могут быть полезны для Вашей профессиональной деятельности.

#### Коллекции образовательных ресурсов:

- Федеральный Центр информационно-образовательных ресурсов (ФЦИОР) <u>http://www.fcior.edu.ru</u>
- Единая коллекция Цифровых образовательных ресурсов (ЕК ЦОР) <u>http://school-</u> <u>collection.edu.ru</u>
- Исследовательская деятельность учащихся при участии: Дома научно технического творчества <u>http://www.researcher.ru</u>

Задание №3. Поместите выбранные рессурсы в список избранных соблюдая следующую последовательностьработ:

- 1. загрузите страницу в браузере;
- 2. в меню Избранное выберите пункт Добавить в избранное...
- 3. задайте имя ссылки в появившемся окне или оставьте то, которое предлагается по умолчанию.
- 4. проверьте сохранённую ссылку. Откройте новое окно браузера. В меню Избранное найдите созданную ссылку и щелкните по ней, чтобы перейти на указанную страницу.

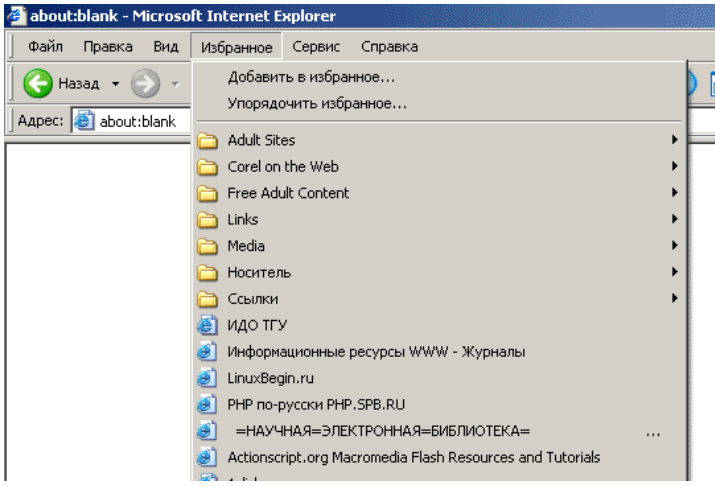

Задание №4. Найдите еще информацию, полезную в работе маркшейдера. Для поиска воспользуйтесь предметными каталогами или поисковыми системами.

- 1. Запустите браузер и загрузите в нем сайт одной из поисковых систем, например, http://www.yandex.ru.
- 2. В строке запроса введите ключевые слова для поиска и нажмите кнопку Найти.
- 3. Просмотрите список найденных ссылок и выберите те, которые могут быть полезны для Вашего проекта (щёлкните по выбранной ссылке и просмотрите ее содержание).
- 4. Сохраните страницы в списке избранных.

Задание 4. Создайте систему пользовательского поиска в Google CSE

- 1. Определите список сайтов, которые будут включены в систему пользовательского поиска.
- 2. Перейдите на страницу системы персонального поиска Google CSE http://www.google.com/coop/cse/
- 3. Нажмите кнопку Создать систему персонального поиска.
- 4. Дайте название системе.
- 5. Опишите систему (для чего она создается, что можно будет находить при помощи этой поисковой машины, среди каких сайтов будет вестись поиск и т.п.)
- 6. Запишите ключевые слова для поиска системы в сети.

| Основные сведения                                                                                                    |                                                                                                    |      |
|----------------------------------------------------------------------------------------------------|----------------------------------------------------------------------------------------------------|------|
|                                                                                                    |                                                                                                    |      |
| Название и описание будут по                                                                                            | казываться на <u>домашней странице</u> Вашей поисковой машины в Google.                                                                                                    |      |
| Название системы поиска:                                                                                                | Поиск по образовательным Вики                                                                                                    |      |
| Описание системы поиска:                                                                                                | Ищем примеры использования сервисов Гугл в                                                                                                    |      |
|                                                                                                    | Летописи и в региональных медиавики                                                                                                    |      |
| Ключевые слова, которые опи<br>Вашей поисковой машины. <u>Уз</u>                                                        | сывают тему или содержимое Вашей поисковой машины. Эти ключевые слова ис<br>нать больше.                                                                                                    | спол |
| Ключевые слова, которые опи<br>Вашей поисковой машины. <u>Уз</u><br>Ключевые слова системы поис                         | ретописи и в региональных <u>медиарики</u><br>сывают тему или содержимое Вашей поисковой машины. Эти ключевые слова ис<br>нать больше.<br>ска: ∍, видео, фотографии, проект, поиск, совместный писк, учеба                                                                          | спол |
| Ключевые слова, которые опи<br>Вашей поисковой машины. <u>Уз</u><br>Ключевые слова системы поис                         | сывают тему или содержимое Вашей поисковой машины. Эти ключевые слова ис<br>нать больше.<br>ска: э. видео, фотографии, проект, поиск, совместный писк, учеба<br>например: климат "глобальное потепление" "парниковые газы"                                                          | спол |
| Ключевые слова, которые опи<br>Вашей поисковой машины. <u>Уз</u><br>Ключевые слова системы поис<br>Язык системы поиска: | ретописи и в региональных <u>недиавики</u><br>сывают тему или содержимое Вашей поисковой машины. Эти ключевые слова ис<br>нать больше.<br>ска: э, видео, фотографии, проект, поиск, совместный писк, учеба<br>например: климат "глобальное потепление" "парниковые газы"<br>русский | спол |

Вы можете задать системе область поиска:

- Поиск только по включенным сайтам.
- Искать во всем Интернете, предпочитая включенные сайты

| Добавить<br>аннотацию в:             | Поиск по образовательным Ви 💙 <u>изменить систему поиска »</u> |    |  |  |
|--------------------------------------|----------------------------------------------------------------|----|--|--|
|                                      | 💿 Включить 🔘 Исключить                                         |    |  |  |
| Включить:                            | <ul> <li>Найти на этом сайте (www.ourstories.org)</li> </ul>   |    |  |  |
|                                      | 🔘 Только эта страница (www.ourstories.org/ourpartners.html)    |    |  |  |
| Применить ярлыки:<br>(необязательно) | 🔽 примеры Гугл 🛛 младшие школьники 🗹 зарубежный опыт 🗌 нау     | ка |  |  |
|                                      | Сохранить закрыть                                              |    |  |  |

Добавлять сайты к системе можно на странице управление. Гораздо более удобный способ – воспользоваться расширением Google-marker http://www.google.com/coop/cse/marker. После того как вы добавите расширение Google Marker к панели своего браузера, добавлять нужные сайты к поисковой системе станет значительно проще. Достаточно щелкнуть по иконке маркера и система пользовательского поиска предложит вам добавить аннотацию сайта или страницы.

К работе по изменению созданной поисковой системы можно подключить других пользователей. Вы можете разрешить им стать соавторами поисковой системы и настраивать ее свойства коллективно. Тема: Работа с антивирусными программами

**Цель:** ознакомиться с профилактическими мероприятиями для компьютерного рабочего места в соответствии с его комплектацией для профессиональной

#### Задание №1. Ознакомьтесь с теоретическим материалом темы

**Компьютерный вирус** - программа способная самопроизвольно внедряться и внедрять свои копии в другие программы, файлы, системные области компьютера и в вычислительные сети, с целью создания всевозможных помех работе на компьютере.

#### Признаки заражения:

- прекращение работы или неправильная работа ранее функционировавших программ
- медленная работа компьютера
- невозможность загрузки ОС
- исчезновение файлов и каталогов или искажение их содержимого
- изменение размеров файлов и их времени модификации
- уменьшение размера оперативной памяти
- непредусмотренные сообщения, изображения и звуковые сигналы
- частые сбои и зависания компьютера и др.

#### Классификация компьютерных вирусов:

- по среде обитания;
- по способу заражения;
- по воздействию;
- по особенностям алгоритма.

#### По среде обитания

- Сетевые распространяются по различным компьютерным сетям.
- Файловые внедряются в исполняемые модули (COM, EXE).
- Загрузочные внедряются в загрузочные сектора диска или сектора, содержащие программу загрузки диска.
- Фалово-загрузочные внедряются и в загрузочные сектора и в исполняемые модули.
   По способу заражения
- Резидентные при заражении оставляет в оперативной памяти компьютера свою резидентную часть, которая потом. перехватывает обращения ОС к объектам заражения.
- Нерезидентные не заражают оперативную память и активны ограниченное время.
   По воздействию:
- Неопасные не мешают работе компьютера, но уменьшают объем свободной оперативной памяти и памяти на дисках.
- Опасные приводят к различным нарушениям в работе компьютера.
- Очень опасные могут приводить к потере программ, данных, стиранию информации в системных областях дисков.

#### По особенностям алгоритма:

- Паразиты изменяют содержимое файлов и секторов, легко обнаруживаются.
- Черви вычисляют адреса сетевых компьютеров и отправляют по ним свои копии.
- Стелсы перехватывают обращение ОС к пораженным файлам и секторам и подставляют вместо них чистые области.

- Мутанты содержат алгоритм шифровки-дешифровки, ни одна из копий не похожа на другую.
- Трояны не способны к самораспространению, но маскируясь под полезную, разрушают загрузочный сектор и файловую систему.

#### Классификация антивирусного программного обеспечения:

- Сканеры (детекторы)
- Мониторы
- Ревизоры
- Сканеры

Принцип работы антивирусных сканеров основан на проверке файлов, секторов и системной памяти и поиске в них известных и новых (неизвестных сканеру) вирусов.

**Мониторы.** Это целый класс антивирусов, которые постоянно находятся в оперативной памяти компьютера и отслеживают все подозрительные действия, выполняемые другими программами.С помощью монитора можно остановить распространение вируса на самой ранней стадии.

**Ревизоры.** Программы-ревизоры первоначально запоминают в специальных файлах образы главной загрузочной записи, загрузочных секторов логических дисков, информацию о структуре каталогов, иногда - объем установленной оперативной памяти.

Для определения наличия вируса в системе программы-ревизоры проверяют созданные ими образы и производят сравнение с текущим состоянием.

Задание №2. Укажите основные антивирусные программы и охарактеризуйте их (достоинства и недостатки, основные особенности)

Задание №3. Выполняйте основные меры по защите от вирусов:

- оснастите свой компьютер одной из современных антивирусных программ: Doctor Weber, Norton Antivirus, AVP
- постоянно обновляйте антивирусные базы
- делайте архивные копии ценной для Вас информации (гибкие диски, CD)

#### Контрольные вопросы:

- 1. Дайте определение понятия «компьютерный вирус
- 2. Назовите классификацию компьютерных вирусов.
- 3. Дайте определение понятия «антивирусная программа».
- 4. Какие существуют типы антивирусных программ?
- 5. Каковы правила предупреждения появления компьютерных вирусов?
- 6. Назовите признаки заражения ПК компьютерным вирусом.

#### Список используемой литературы:

Основные источники:

- 1. Е. В. Филимонова. Информационные технологии в профессиональной деятельности, Издательство: Феникс, 2008 г.
- 2. Гришин В.Н., Панфилова Е.Е. Информационные технологии в профессиональной деятельности (имеется ГРИФ), 2009 г.
- 3. Михеева Е.В. Информационные технологии в профессиональной деятельности. 2005 г.
- 4. Михеева Е.В. Практикум по информационным технологиям в профессиональной деятельности. 2005 г.

Интернет-ресурсы:

- 5. <u>http://iit.metodist.ru</u> Информатика и информационные технологии: сайт лаборатории информатики МИОО
- 6. <u>http://www.intuit.ru</u> Интернет-университет информационных технологий (ИНТУИТ.ру)
- 7. <u>http://test.specialist.ru</u> Онлайн-тестирование и сертификация по информационным технологиям
- 8. <u>http://www.iteach.ru</u> Программа Intel «Обучение для будущего»
- 9. <u>http://www.rusedu.info</u> Сайт RusEdu: информационные технологии в образовании
- 10. <u>http://edu.ascon.ru</u> Система автоматизированного проектирования КОМПАС-3D в образовании.
- 11. <u>http://www.osp.ru</u> Открытые системы: издания по информационным технологиям
- 12. <u>http://www.npstoik.ru/vio</u> Электронный альманах «Вопросы информатизации образования»

Дополнительные источники:

- 1. Партыка Т.Л., Попов И.И. Информационная безопасность. Учебное пособие, имеется гриф МО РФ, 2011 г.
- 2. Краевский В.В., Бережнова Е.В., Основы учебно-исследовательской деятельности студентов, учебник для студентов средних учебных заведений, 2010 г.
- 3. Учебник для вузов «Информатика: Базовый курс» С.В.Симонович и др., «Питер» 2002 г.